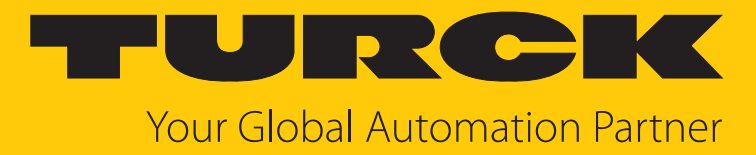

# I/O-System excom Integration in Centum VP über PROFIBUS

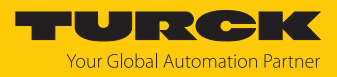

# Inhaltsverzeichnis

| 1 | Über dies                               | es Handbuch                                 | 3 |
|---|-----------------------------------------|---------------------------------------------|---|
|   | 1.1                                     | Zielgruppen                                 | 3 |
|   | 1.2                                     | Symbolerläuterung                           | 3 |
|   | 1.3                                     | Weitere Unterlagen                          | 4 |
|   | 1.4                                     | Feedback zu dieser Anleitung                | 4 |
| 2 | Hinweise                                | zum System                                  | 5 |
|   | 2.1                                     | Systemidentifzierung                        | 5 |
|   | 2.2                                     | Turck-Service                               | 5 |
| 3 | Zu Ihrer S                              | icherheit                                   | 6 |
|   | 3.1                                     | Bestimmungsgemäße Verwendung                | 6 |
|   | 3.2                                     | Allgemeine Sicherheitshinweise              | 6 |
|   | 3.3                                     | Hinweise zum Ex-Schutz                      | 6 |
| 4 | excom-Sy                                | stem in Centum VP integrieren               | 7 |
|   | 4.1                                     | Voraussetzungen                             | 7 |
|   | 4.2                                     | GSD-Datei installieren                      | 9 |
|   | 4.3                                     | excom-Station und excom-Module anlegen 1    | 3 |
|   | 4.4                                     | excom-Module parametrieren 1                | 5 |
|   | 4.4.1                                   | Beispiel: GDP C 1                           | 6 |
|   | 4.4.2                                   | Beispiel: DM80 1                            | 7 |
|   | 4.4.3                                   | Beispiel: DO40 1                            | 8 |
|   | 4.4.4                                   | Beispiel: AIH40 1                           | 9 |
|   | 4.4.5                                   | Beispiel: AOH40 2                           | 0 |
|   | 4.5                                     | PROFIBUS-Modul ALP121 konfigurieren 2       | 1 |
|   | 4.6                                     | Systemredundanz und HCIR einstellen 2       | 5 |
|   | 4.6.1                                   | Systemredundanz bei ALP121 2                | 5 |
|   | 4.6.2                                   | HCIR in Centum VP                           | 1 |
|   | 4.7                                     | I/O-Signale konfigurieren 3                 | 2 |
|   | 4.8                                     | I/O-Signale im Control Drawing einstellen 4 | 2 |
| 5 | Turck-Niederlassungen – Kontaktdaten 54 |                                             |   |

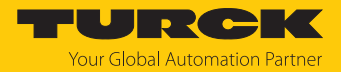

# 1 Über dieses Handbuch

Die Anleitung beschreibt die Integration des excom-Systems in das Leitsystem Centum VP von Yokogawa über PROFIBUS bei Systemredundanz.

Lesen Sie das Handbuch und die mitgeltenden Dokumente vor der Integration aufmerksam durch. So vermeiden Sie mögliche Personen-, Sach- und Geräteschäden. Bewahren Sie das Handbuch auf, solange das Produkt genutzt wird. Falls Sie das Produkt weitergeben, geben Sie auch dieses Handbuch mit.

Dargestellt werden die Möglichkeiten zur GSD-basierten Integration von der Installation der GSD bis hin zum Handling der I/O-Daten und der zugehörigen Diagnose. Über die allgemeine Integration hinaus werden weitere Anwendungen des excom-Systems beschrieben:

- Systemredundanz einrichten
- Parameter einstellen
- Parameter ins Gerät laden

Bewahren Sie die Anleitung auf, solange das Produkt genutzt wird. Falls Sie das Produkt weitergeben, geben Sie auch diese Anleitung mit.

#### 1.1 Zielgruppen

Die vorliegende Anleitung richtet sich an fachlich geschultes Personal und muss von jeder Person sorgfältig gelesen werden, die das Gerät montiert, in Betrieb nimmt, betreibt, instand hält, demontiert oder entsorgt.

# 1.2 Symbolerläuterung

In dieser Anleitung werden folgende Symbole verwendet:

|   | <b>GEFAHR</b><br>GEFAHR kennzeichnet eine gefährliche Situation mit hohem Risiko, die zum Tod<br>oder zu schweren Verletzungen führt, wenn sie nicht vermieden wird.                                                               |
|---|----------------------------------------------------------------------------------------------------|
|   | WARNUNG<br>WARNUNG kennzeichnet eine gefährliche Situation mit mittlerem Risiko, die zum<br>Tod oder zu schweren Verletzungen führen kann, wenn sie nicht vermieden wird.                                                          |
|   | <b>VORSICHT</b><br>VORSICHT kennzeichnet eine gefährliche Situation mit mittlerem Risiko, die zu<br>mittelschweren oder leichten Verletzungen führen kann, wenn sie nicht vermieden<br>wird.                                       |
| ! | <b>ACHTUNG</b><br>ACHTUNG kennzeichnet eine Situation, die zu Sachschäden führen kann, wenn sie nicht vermieden wird.                                                                                                    |
| i | HINWEIS<br>Unter HINWEIS finden Sie Tipps, Empfehlungen und nützliche Informationen zu<br>speziellen Handlungsschritten und Sachverhalten. Die Hinweise erleichtern Ihnen<br>die Arbeit und helfen Ihnen, Mehrarbeit zu vermeiden. |
|   | HANDLUNGSAUFFORDERUNG<br>Dieses Zeichen kennzeichnet Handlungsschritte, die der Anwender ausführen muss.                                                                                                    |
| ₽ | HANDLUNGSRESULTAT<br>Dieses Zeichen kennzeichnet relevante Handlungsresultate.                                                                                                    |

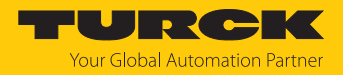

# 1.3 Weitere Unterlagen

Ergänzend zu diesem Dokument finden Sie im Internet unter www.turck.com folgende Unterlagen:

- Datenblätter
- Kurzbetriebsanleitungen
- excom-Handbücher
- Zulassungen

# 1.4 Feedback zu dieser Anleitung

Wir sind bestrebt, diese Anleitung ständig so informativ und übersichtlich wie möglich zu gestalten. Haben Sie Anregungen für eine bessere Gestaltung oder fehlen Ihnen Angaben in der Anleitung, schicken Sie Ihre Vorschläge an techdoc@turck.com.

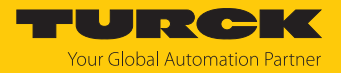

# 2 Hinweise zum System

# 2.1 Systemidentifzierung

Dieses Handbuch gilt für das Turck-I/O-System excom.

## 2.2 Turck-Service

Turck unterstützt Sie bei Ihren Projekten von der ersten Analyse bis zur Inbetriebnahme Ihrer Applikation. In der Turck-Produktdatenbank unter **www.turck.com** finden Sie Software-Tools für Programmierung, Konfiguration oder Inbetriebnahme, Datenblätter und CAD-Dateien in vielen Exportformaten.

Die Kontaktdaten der Turck-Niederlassungen weltweit finden Sie auf S. [> 54].

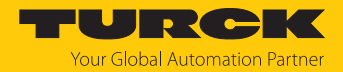

# 3 Zu Ihrer Sicherheit

Das Produkt ist nach dem Stand der Technik konzipiert. Dennoch gibt es Restgefahren. Um Personen- und Sachschäden zu vermeiden, müssen Sie die Sicherheits- und Warnhinweise beachten. Für Schäden durch Nichtbeachtung von Sicherheits- und Warnhinweisen übernimmt Turck keine Haftung.

#### 3.1 Bestimmungsgemäße Verwendung

Das excom-I/O-System kann GSD-basiert über PROFIBUS in das Leitsystem Centum VP von Yokogawa integriert werden.

Das Gerät darf nur wie in dieser Anleitung beschrieben verwendet werden. Jede andere Verwendung gilt als nicht bestimmungsgemäß. Für daraus resultierende Schäden übernimmt Turck keine Haftung.

## 3.2 Allgemeine Sicherheitshinweise

- Nur fachlich geschultes Personal darf das Gerät montieren, installieren, betreiben, parametrieren und instand halten.
- Das Gerät nur in Übereinstimmung mit den geltenden nationalen und internationalen Bestimmungen, Normen und Gesetzen einsetzen.
- Das Gerät erfüllt die EMV-Anforderungen für den industriellen Bereich. Bei Einsatz in Wohnbereichen Maßnahmen treffen, um Funkstörungen zu vermeiden.
- Nur Geräte miteinander kombinieren, die durch ihre technischen Daten für den gemeinsamen Einsatz geeignet sind.
- Fehlerhafte Reparaturen können zum Ausfall der Geräte und zu Unfällen mit Sach- und Personenschäden führen. Nicht in die Systemkomponenten eingreifen oder die Systemkomponenten umbauen. Die Geräte sind nicht zur Reparatur vorgesehen. Defekte Geräte außer Betrieb nehmen und zur Fehleranalyse an Turck senden. Bei Rücksendung an Turck beachten Sie bitte unsere Rücknahmebedingungen.

# 3.3 Hinweise zum Ex-Schutz

- Gerät nur mit geeignetem Schutzgehäuse im Ex-Bereich einsetzen.
- Nationale und internationale Vorschriften für den Explosionsschutz beachten.
- Bei Einsatz des Gerätes im Ex-Bereich muss der Anwender über Kenntnisse im Explosionsschutz (IEC/EN 60079-14 etc.) verfügen.
- Das Gerät nur innerhalb der zulässigen Betriebs- und Umgebungsbedingungen (siehe Zulassungsdaten und Auflagen durch die Ex-Zulassungen) einsetzen.
- Leitungen und Klemmen mit eigensicheren Stromkreisen kennzeichnen bei farbiger Kennzeichnung hellblau verwenden. Leitungen und Klemmen von nicht eigensicheren Stromkreisen trennen oder entsprechend isolieren (IEC/EN 60079-14).
- Nachweis der Eigensicherheit durchführen.
- Geräte niemals an eigensichere Stromkreise anschließen, wenn die Geräte zuvor schon einmal an nicht eigensicheren Stromkreisen betrieben wurden.
- Betriebsanleitungen der eingebauten Betriebsmittel beachten.

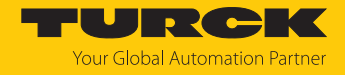

# 4 excom-System in Centum VP integrieren

# 4.1 Voraussetzungen

Verwendete Hardware

In diesem Beispiel wird die folgende Hardware verwendet:

Yokogawa-Hardware

2 × PROFIBUS-Modul APL121

#### Turck-Hardware

- Modulträger MT08-N
- 2 × Gateway GDP-N/FW2.3
- Digitales I/O-Modul DM80-N
- Digitales Ausgangsmodul DO40-N
- Analoges Eingangsmodul AIH40-N
- Analoges Ausgangsmodul AOH40-N
- PROFIBUS-Leitung

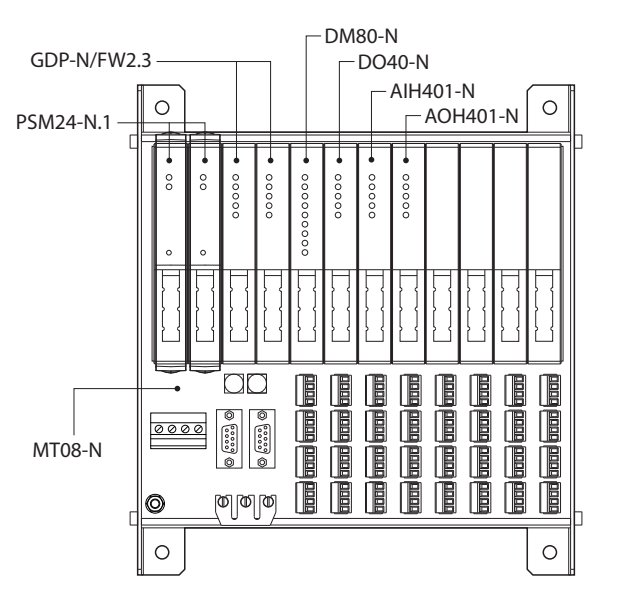

Abb. 1: Beispielhafter Aufbau der excom-Station

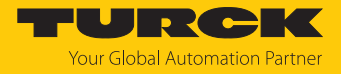

Verwendete Software

In diesem Beispiel wird die folgende Software verwendet:

Yokogawa-Software

- CENTUM VP R6
- SYCON.net

Turck-Software

- GSD-Datei V2.0.4
- Gateway-Firmware V2.3.3.0

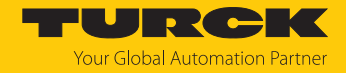

## 4.2 GSD-Datei installieren

Die GSD-Datei für das excom-System steht als Zip-Datei unter www.turck.com zum Download bereit.

Zip-Datei entpacken.

Um die GSD-Datei zu installieren, wie folgt vorgehen:

- Centum VP öffnen.
- Im Projektbaum All Folders den Knoten auswählen, der über eine FCS (Field Control Station) und die beiden PROFIBUS-Module ALP121 verfügt.
- Den Knoten **NODE1** doppelt klicken.
- Im Hauptfenster Opened Folder : NODE1 das PROFIBUS-Modul 3ALP121 doppelt klicken.

System View (CENTUM VP) - NODE1

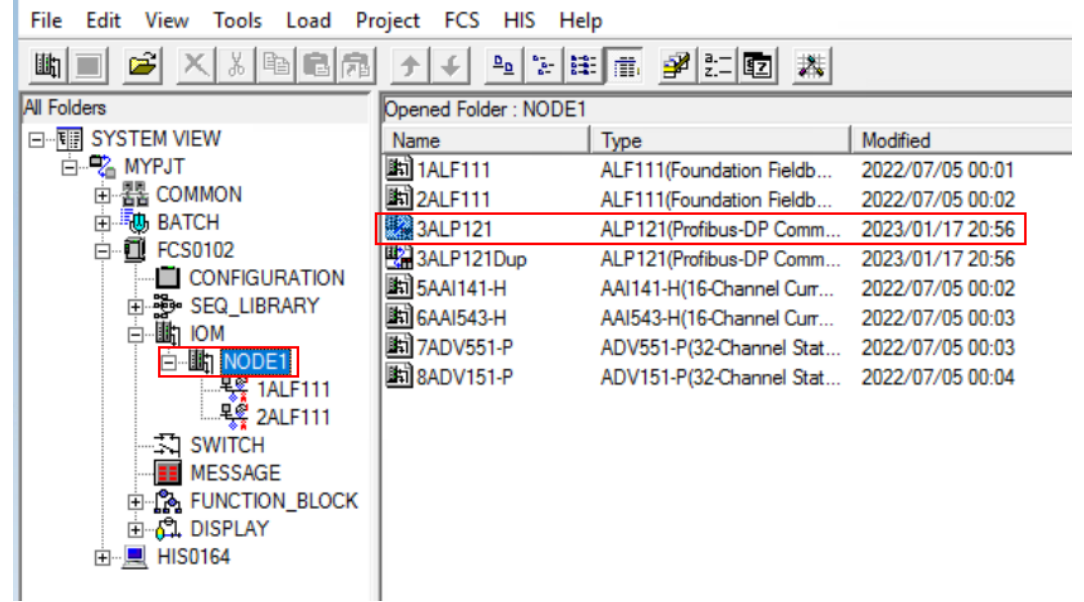

Abb. 2: Projekt öffnen

⇒ Das Fenster **Start Builder** öffnet sich.

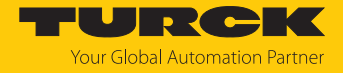

- PROFIBUS-DP Configurator wählen.
- OK klicken.

| Start | Builder                                     | × |  |  |
|-------|---------------------------------------------|---|--|--|
|       | PROFIBUS-DP Configurator                    |   |  |  |
|       | C Communication I/O Builder and Support Too |   |  |  |
|       |                                             |   |  |  |
|       | OK Cancel                                   |   |  |  |

#### Abb. 3: Start Builder

- ⇒ Die Software **SYCON.net** öffnet sich.
- ► In der oberen Menüleiste Network → Import Device Descriptions... wählen.
- SYCON.net [Pjt:MYPJT Stn:FCS0102 Train:1 Node:1 File:3ALP121.edf] \*

| File View Device Net    | twork Help                   |      |
|-------------------------|------------------------------|------|
| 🔒 😰 🛛 🕹 락               | Add Busline                  |      |
| netProject              | Delete Last Busline          |      |
| 🖃 📄 Project: Profibus 🗟 | Device Catalog               |      |
| ALP121[ALP              | Import Device Descriptions   |      |
|                         | Print Project Data           |      |
|                         | Import SyCon-PB/YOKO Project | (#4) |
|                         |                              | (#1) |
|                         | ater                         |      |
|                         |                              |      |

Abb. 4: Import Device Descriptions... wählen

🗢 Ein Fenster öffnet sich, in dem die GSD-Datei ausgewählt werden kann.

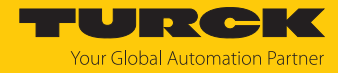

| <ul> <li>GSD-Datei auswählen.</li> <li>Open klicken.</li> </ul> |                  |                                    |                  |          |  |  |
|-----------------------------------------------------------------|------------------|------------------------------------|------------------|----------|--|--|
| retDevice - I                                                   | mport Device Des | cription                           |                  | ×        |  |  |
| Look in:                                                        | excom_V204       | ⇐ 🗈 📸 🎫                            |                  |          |  |  |
| <b>_</b>                                                        | Name             | ^                                  | Date modified    | Туре     |  |  |
|                                                                 | T204FF9F.GS      | SD .                               | 04.05.2015 14:41 | GSD File |  |  |
| Desktop<br>Libraries<br>This PC                                 | T204FF9F.GS      | SG                                 | 04.05.2015 14:36 | GSG File |  |  |
|                                                                 | <                |                                    |                  | >        |  |  |
|                                                                 | File name:       | T204FF9F                           | •                | Open     |  |  |
|                                                                 | Files of type:   | PROFIBUS GSD (*.gs*; *.gsd;*.gse;* | .gsf) 🗨          | Cancel   |  |  |

Abb. 5: GSD-Datei auswählen

- ⇔ Ein Abfrage-Fenster für die Auswahl der grafischen Darstellung öffnet sich. Die grafische Darstellung ermöglicht eine Unterscheidung angelegter Geräte im Konfigurator.
- Um die entsprechende Grafikdatei im Bitmap-Format zu importieren, Yes klicken.

#### netDevice - Import Device Description

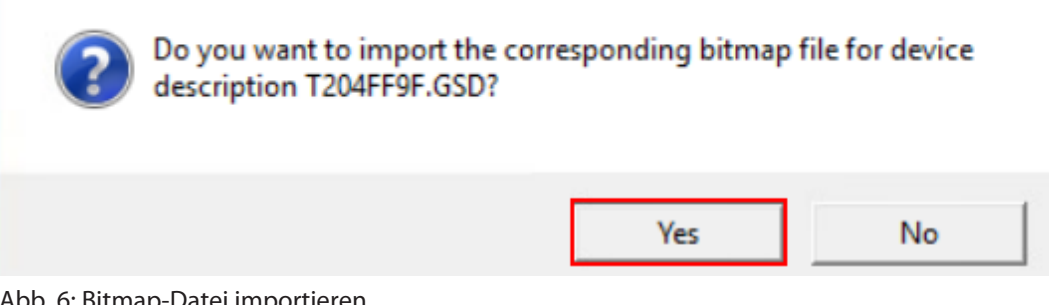

Abb. 6: Bitmap-Datei importieren

⇔ Ein Auswahl-Fenster für die Bitmap-Datei öffnet sich. X

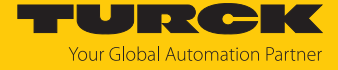

- Unten im Fenster den Dateityp **Bitmap** (\*.db; \* bmp) im Drop-down-Menü wählen.
- Die gewünschte Bitmap-Datei wählen.
- Open klicken.

| netDevice - Import Icon EXCOMN for Desription File T204FF9F.GSD × |                                    |                                                                        |                                                                           |                                |  |
|-------------------------------------------------------------------|------------------------------------|------------------------------------------------------------------------|---------------------------------------------------------------------------|--------------------------------|--|
| Look in:                                                          | excom_V204                         | •                                                                      | ← 🗈 📩 📰 ◄                                                                 |                                |  |
| Quick access<br>Desktop<br>Libraries<br>This PC                   | Name<br>excomD<br>excomN<br>excomS | ^                                                                      | Date modified<br>28.04.2015 06:16<br>28.04.2015 06:16<br>28.04.2015 06:16 | Type<br>Bitmap in<br>Bitmap in |  |
| Network                                                           | <<br>File name:<br>Files of type:  | excomN<br>Bitmap (*.dib;*.bmp)<br>Icon (*.ico)<br>Bitmap (*.dib;*.bmp) |                                                                           | ><br>Open<br>Cancel            |  |
|                                                                   |                                    |                                                                        |                                                                           | $\vee$                         |  |

#### Abb. 7: Bitmap-Datei wählen

- Nachdem der Import erfolgreich abgeschlossen ist, öffnet sich ein Abfrage-Fenster. Der Geräte-Katalog muss erneut geladen werden.
- ► Yes klicken.

| Import Device Description |                                                  |          |   |
|---------------------------|--------------------------------------------------|----------|---|
| $\overline{2}$            | Imported files:                                  |          |   |
|                           | Device description files<br>Icon or bitmap files | 1<br>1   |   |
|                           | Do you want to reload the                        | catalog? |   |
|                           | Yes                                              | No       | 1 |

Abb. 8: Geräte-Katalog laden

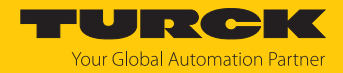

# 4.3 excom-Station und excom-Module anlegen

Die excom-Station und excom-Module müssen der PROFIBUS-Konfiguration hinzugefügt werden. Dafür muss die GSD-Datei installiert sein.

In der rechten Seitenleiste die GSD-Datei excom(2.0.4) auswählen und per Drag-anddrop in das Projektfenster auf die PROFIBUS-Linie ziehen.

| evice                 |                                                                                                    | X |
|-----------------------|----------------------------------------------------------------------------------------------------|---|
| ALP121[ALP121]<2>(#1) | Profibus DPV1     Aster     Save     Sove     COMX 100XX-DP/DPS     excom (2.0.4)     excom (2.0.4)     excom (2.0.5)     Fieldbus / Vendor \DTM Class /     DTM: GSD Slave     Tric:         Vendor: Vokogawa Electric Corporation     Version: 2.0.3.2     Date: 2011-11-02     Device: excom (2.0.4)     Info: [[299F9F.GSD]     Vendor: Hans Turck GmbH & Co. KG     Vendor: Vendor: Vendor: Hans Turck GmbH & Co. KG     Vendor: 2022-09-14 | ~ |
|                       |                                                                                                    |   |

Abb. 9: Gerät per Drag-and-drop hinzufügen

- Um die Konfiguration der excom-Station zu öffnen, das Gerät excom(2.0.4) doppelt klicken.
- Alternativ: Rechtsklick auf das Gerät excom(2.0.4) ausführen und im Kontextmenü Configuration... klicken.

| (2.0.4)[excom (2.0.4)]<3 | >                                                                                                    |
|--------------------------|----------------------------------------------------------------------------------------------------|
|                          |                                                                                                    |
| Cut                      |                                                                                                    |
| Сору                     |                                                                                                    |
| Paste                    |                                                                                                    |
| Configuration            |                                                                                                    |
| Simulation               |                                                                                                    |
| Additional Functions     | >                                                                                                    |
| Delete                   |                                                                                                    |
|                          |                                                                                                    |
|                          | (2.0.4)[excom (2.0.4)]<3<br>Cut<br>Copy<br>Paste<br>Configuration<br>Simulation<br>Additional Functions<br>Delete |

Abb. 10: Configuration... klicken

⇒ Das Konfigurationsfenster öffnet sich.

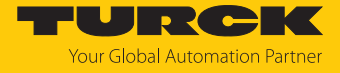

Die excom-Module müssen nach ihrer Anordnung auf dem Modulträger von links nach rechts ausgewählt werden. Das Gateway GDP... muss bei Redundanz nur einmal ausgewählt werden.

- ► Unter Navigation Area → Modules klicken.
- ► Im Fenster Available Modules die excom-Module auswählen und mit Append der Konfiguration hinzufügen. Die Slot-Nummerierung wird automatisch angezeigt.

In diesem Beispiel werden folgende excom-Module ausgewählt:

- Gateway GDP C
- Digitales Eingangsmodul DM80
- Digitales Ausgangsmodul **DO40**.
- Analoges Eingangsmodul AIH40 1H
- Analoges Ausgangsmodul AOH40

| 庨 netDevice - Configura | ation excom (2.0.4)[excom (2.             | 0.4)]<3>   |                 |                          | -               |         |
|-------------------------|-------------------------------------------|------------|-----------------|--------------------------|-----------------|---------|
| IO Device:              | excom (2.0.4)<br>Hans Turck GmbH & Co. KG |            |                 | Device ID:<br>Vendor ID: | 0xFF9F<br>-     |         |
| Navigation Area         |                                           |            | Modu            | les                      |                 |         |
| 🔄 Configuration         | Available Modules:                        |            |                 |                          |                 |         |
| General                 | Module                                    | Inputs Ou  | tputs In/Out    | 1                        | Identifier      |         |
| ight Modules            | AIH40 8H                                  | 40 0       | 0               | 0x41,0x53,0x0E           |                 |         |
| Parameters              | AIH41                                     | 8 0        | 0               | 0x41,0x43,0x13           |                 |         |
| Groups                  | 🗋 😐 AIH41 1H                              | 12 0       | 0               | 0x41,0x45,0x14           |                 |         |
| Extensions              | _       AIH41 4H                          | 24 0       | 0               | 0x41,0x4B,0x15           |                 |         |
| DPV1                    | AIH41 8H                                  | 40 0       | 0               | 0x41,0x53,0x16           |                 |         |
| DPV2                    | AOH40                                     | 0 8        | 0               | 0x81,0x43,0x1B           |                 |         |
| Redundancy              | AOH40 1H                                  | 4 8        | 0               | 0xC1,0x43,0x41,0         | k1C             | ~       |
| Device Description      |                                           | 16 ×       |                 | INC LOW ROW / /          | MILL            | 1       |
| Device                  | Configured Modules:                       |            |                 |                          | Insert          | Append  |
| GSD                     | Slot Index Ma                             | dule Inc   | uts Outputs     | In/Out                   | Identifier      | - 1     |
|                         | ▶ 🕀 1 GDP C                               | 2          | 2               | 0 0xC1                   | .0x40.0x40.0x2D |         |
|                         | ± 2 DM80 S                                | 2          | 1               | 0 0xC1                   | ,0x00,0x01,0x05 |         |
|                         | ■ 3 DO40.                                 | 0          | 1               | 0 0x81                   | ,0x00,0x08      |         |
|                         | ] 🕀 4 🛛 AIH40 1H                          | 12         | 0               | 0 0x41                   | ,0x45,0x0C      |         |
|                         | _ ± 5 AOH40                               | 0          | 8               | 0 0x81                   | ,0x43,0x1B      |         |
|                         |                                           |            |                 |                          |                 |         |
|                         | Length of input/output data:              | 28 bytes ( | max. 488 bytes) |                          |                 | Beneur  |
|                         | Length of input data:                     | 16 bytes ( | max. 244 bytes) |                          |                 | Kennove |
|                         | Length of output data:                    | 12 bytes ( | max. 244 bytes) |                          |                 |         |
|                         | Number of modules:                        | 5 (max. 25 | 5)              |                          |                 |         |
|                         |                                           |            |                 |                          |                 | 1       |
|                         |                                           |            |                 | ОК Са                    | Apply Apply     | Help    |

Abb. 11: Konfigurationsfenster

## 4.4 excom-Module parametrieren

Im Konfigurationsfenster können das Gateway oder die Module parametriert werden. Das Konfigurationsfenster kann im Projektfenster per Doppelklick oder im Kontextmenü der excom-Station geöffnet werden.

- ► In der Navigation Area unter Configuration → Parameters klicken.
- ▶ Im Drop-down-Menü Module: das gewünschte excom-Modul wählen.
- Unter Value per Doppelklick oder Leertaste den angezeigten Wert wählen. Ein Dropdown-Menü öffnet sich.
- ▶ Im Drop-down-Menü den gewünschten Parameterwert einstellen.

| netDevice - Configur                                                                      | ation excom (2.0.4)[excom (2.0.4)]<3>                                                                                                    |                                                                                                    |                               | _      | Ш     | ×  |
|-------------------------------------------------------------------------------------------|----------------------------------------------------------------------------------------------------|----------------------------------------------------------------------------------------------------|-------------------------------|--------|-------|----|
| IO Device:<br>FDT Vendor:                                                                 | excom (2.0.4)<br>Hans Turck GmbH & Co. KG                                                                                                    | Device ID:<br>Vendor ID:                                                                                                    | 0xFF9F<br>-                   |        |       |    |
| Navigation Area                                                                           |                                                                                                    | Parameters                                                                                                    |                               |        |       |    |
| Configuration<br>General<br>Modules                                                       | Module: <pre> <slot 1=""> GDP C</slot></pre>                                                                                                    | •                                                                                                    | <u>D</u> isplay mode:         | Hexade | cimal | •  |
| Parameters                                                                                | Parameters:                                                                                                    |                                                                                                    |                               |        |       |    |
| Groups<br>Extensions<br>DPV1<br>DPV2<br>Redundancy<br>Tevice Description<br>Device<br>GSD | Name         grid frequency         analog data format         backplane         redundancy mode         power supply         cyclic data         HCIR active         HCIR WCBC factor         HCIR WCBC base (x 100ms)         address offset         address offset value         CAN redundancy         SF2         SF3 | Value<br>50Hz<br>status MSB<br>MT18 (16 L/O m<br>system redundar<br>off<br>line redundancy<br>system redundar<br>base x 16<br>0x10<br>disable<br>0x00<br>on<br>select 0<br>select 0 | nedulos)<br>ancy<br>,<br>incy |        |       |    |
|                                                                                           |                                                                                                    | ОК                                                                                                    | Cancel                        | Apply  | He    | lp |

Abb. 12: Parameter einstellen (Beispiel GDP C)

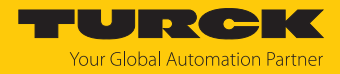

# 4.4.1 Beispiel: GDP C

Im folgenden Beispiel wird das Gateway GDP... parametriert.

- ► Im Drop-down-Menü **Module** → **GDP C** wählen.
- Unter Value die Parameterwerte für jeden Kanal einstellen.

#### Parameterübersicht – AIH40

| Parameter-Name                | Wert                                             | Bedeutung                                                                                                    |
|-------------------------------|--------------------------------------------------|----------------------------------------------------------------------------------------------------|
| Netzfrequenz                  | <b>50 Hz</b><br>60 Hz                            | Filter wählen:<br>Um mögliche Überlagerungen durch Netzversorgungs-<br>störungen bei Analogsignalen zu unterdrücken, kann ent-<br>weder ein 50-Hz-Filter oder ein 60-Hz-Filter gewählt werden.                                                                                                    |
| Analogdatenformat             | <b>Status MSB</b><br>Status LSB<br>kein Status   | <ul> <li>Statusbitposition festlegen:</li> <li>Das Statusbit eines analogen Eingangskanals kann in die</li> <li>Prozesseingangsdaten des Kanals gemappt und die Position</li> <li>(MSB oder LSB) bestimmt werden.</li> <li>Status-MSB: Statusbit an Bitposition 2<sup>15</sup></li> <li>Status-LSB: Statusbit an Bitposition 2<sup>0</sup></li> <li>kein Status: Messwert ohne Statusbit</li> </ul> |
| Modultraeger                  | MT08<br><b>MT16</b><br>MT24                      | eingesetzten Modulträger wählen:<br>MT08 (8 I/O-Module)<br>MT16 (16 I/O-Module)<br>MT24 (24 I/O-Module)                                                                                                    |
| Redundanz-Modus               | <b>aus</b><br>Linienredundanz<br>Systemredundanz | Redundanz-Art wählen:<br>Gateway ohne Redundanzfunktion<br>Linienredundanz<br>Systemredundanz                                                                                                    |
| Netzteil                      | <b>einfach</b><br>redundant                      | Diagnosen auswählen<br>einfach: Beide Netzteile versorgen die excom-Station mit<br>Spannung, Statusinformationen zur redundanten Versor-<br>gung werden nicht ausgegeben.<br>redundant: Beide Netzteile versorgen die excom-Station mit<br>Spannung und Statusinformationen zur redundanten<br>Versorgung werden ausgegeben.                                                                        |
| HCIR aktiv                    | aus<br>ein                                       | Online-Konfiguration freischalten<br>Dieses Bit muss durch den PROFIBUS-Master gesetzt<br>werden, bevor die HCIR-Sequenz startet. Während der HCIR-<br>Sequenz halten die Ausgänge ihren letzten gültigen Wert.<br>Nachdem die HCIR-Sequenz abgeschlossen ist, werden die<br>Ausgänge in den aktuellen Zustand der Prozesswerte ge-<br>setzt.                                                       |
| HCIR WCBC Faktor              | <b>Basis × 1</b><br>Basis × 16                   | Faktor zur Generierung der max. Haltezeit der Ausgänge<br>zwischen alter und neuer Konfiguration wählen                                                                                                    |
| HCIR WCBC Basis<br>(× 100 ms) | 063 (Default: <b>5</b> )                         | Basis der Umschaltzeit festlegen                                                                                                    |
| Address Offset                | <b>aus</b><br>ein                                | Address-Offsets bei Linienredundanz aktivieren oder deaktivieren                                                                                                    |
| Offset Wert                   | 0124 (Default: 0)                                | Address-Offsets zur Generierung einer virtuellen Adresse für<br>das redundante Gateway (Default-Wert: 0, muss mindestens<br>1 sein) auswählen                                                                                                    |
| CAN-Redundanz                 | aus<br><b>ein</b>                                | interne Kommunikationsredundanz (Gateway-Modul-<br>Kommunikation) aktivieren oder deaktivieren                                                                                                    |
| SF2/SF3                       |                                                  | reserviert                                                                                                    |

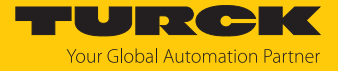

| Parameter-Name                                          | Wert                                                      | Bedeutung                                                                   |
|---------------------------------------------------------|-----------------------------------------------------------|-----------------------------------------------------------------------------|
| Der folgende Parameter be<br>oder "YO" (Steuerdaten für | trifft ausschließlich die Gate<br>die Yokogawa-Redundanz) | eway-Konfiguration mit einem Zusatz "C" (zyklische Daten)<br>für ALP111.    |
| Zyklische Daten                                         |                                                           | Der Default-Wert dieses Parameters ist "0" und darf nicht verändert werden. |

## 4.4.2 Beispiel: DM80

Im folgenden Beispiel wird das Digitalmodul DM80 parametriert.

- ► Im Drop-down-Menü **Module** → **DM80** wählen.
- Unter Value die Parameterwerte für jeden Kanal einstellen.

#### DM80: Parameterübersicht

Die Parametrierung erfolgt paarweise für jeweils zwei Kanäle (1/2, 3/4, 5/6, 7/8).

| Parameter-Name               | Wert                                                    | Bedeutung                                                                                                    |
|------------------------------|---------------------------------------------------------|----------------------------------------------------------------------------------------------------|
| Kurzschlussueber-<br>wachung | <b>an</b><br>aus                                        | Paarweise Kurzschlussüberwachung aktivieren oder<br>deaktivieren<br>Eine Überwachung des Ausgangssignals ist nur bei<br>Ansteuerung des Ausgangs möglich.                                                                                                    |
| Drahtbruchueber-<br>wachung  | <b>an</b><br>aus                                        | Paarweise Drahtbruchüberwachung aktivieren oder<br>deaktivieren<br>Eine Überwachung des Ausgangssignals ist nur bei<br>Ansteuerung des Ausgangs möglich.                                                                                                    |
| Ersatzwertstrategie          | <b>min. Wert</b><br>max. Wert<br>letzter gueltiger Wert | Ersatzwert pro Kanal setzen: minimaler (0), maximaler (1)<br>oder letzter gültiger Wert (0 oder 1)                                                                                                    |
| Wirkrichtung                 | <b>Eingabe</b><br>Ausgabe                               | Kanäle als Ein- oder Ausgang einstellen<br>Eingabe: Die Kanäle des Moduls sind gruppenweise als<br>Eingänge (1/2, 3/4, 5/6, 7/8) geschaltet. Die Varianten DM80-<br>N S und DM80-N S8I stellen einen Status zur Verfügung.<br>Ausgabe: Die Kanäle des Moduls sind gruppenweise als Aus-<br>gänge (1/2, 3/4, 5/6, 7/8) geschaltet. Die Variante DM80-N S<br>hingegen stellt auch für die Ausgänge einen Status zur<br>Verfügung. |
| Polaritaet                   | normal<br>invertiert                                    | Signalinvertierung aktivieren oder deaktivieren                                                                                                    |
| Entprellen                   | <b>aus</b><br>10 ms<br>20 ms<br>50 ms                   | Zusätzliche Eingangssignaldämpfung einstellen                                                                                                    |
| Kanal 18                     | <b>aktiv</b><br>inaktiv                                 | Kanal 18 jeweils aktivieren oder deaktivieren<br>Wenn ein Kanal nicht verwendet wird, kann dieser abge-<br>schaltet werden, um ungewünschte Fehlermeldungen zu<br>vermeiden.                                                                                                    |

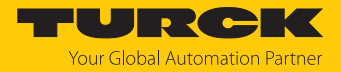

# 4.4.3 Beispiel: DO40

Im folgenden Beispiel wird das Digitalmodul DO40 parametriert. Die Parameter liegen einzeln pro Kanal vor.

- ► Im Drop-down-Menü **Module** → **DO40** wählen.
- Unter Value die Parameterwerte für jeden Kanal einstellen.

#### DO40: Parameterübersicht

| Parameter-Name               | Wert                                                    | Bedeutung                                                                                                    |
|------------------------------|---------------------------------------------------------|----------------------------------------------------------------------------------------------------|
| Kurzschlussueber-<br>wachung | an<br>aus                                               | kanalweise Kurzschlussüberwachung aktivieren oder<br>deaktivieren<br>Eine Überwachung des Ausgangssignals ist nur bei<br>Ansteuerung des Ausgangs möglich. |
| Drahtbruchueber-<br>wachung  | <b>an</b><br>aus                                        | kanalweise Drahtbruchüberwachung aktivieren oder<br>deaktivieren<br>Eine Überwachung des Ausgangssignals ist nur bei<br>Ansteuerung des Ausgangs möglich.  |
| Ersatzwertstrategie          | <b>min. Wert</b><br>max. Wert<br>letzter gueltiger Wert | Ersatzwert pro Kanal setzen: minimaler (0), maximaler (1)<br>oder letzter gültiger Wert (0 oder 1)                                                         |
| Polaritaet                   | normal<br>invertiert                                    | Signalinvertierung aktivieren oder deaktivieren                                                                                                    |

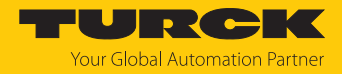

#### 4.4.4 Beispiel: AIH40

Im folgenden Beispiel wird das Analogmodul AIH40 parametriert.

- ▶ Im Drop-down-Menü Module → AIH40 1H wählen.
- Unter Value die Parameterwerte für jeden Kanal einstellen.

#### AIH40: Parameterübersicht

Die Default-Werte der Parameter sind in den folgenden Tabellen **fett** markiert. Das Modul lässt sich mit 1, 4 oder 8 HART-Werten konfigurieren. Weitere Informationen dazu finden Sie im excom-Handbuch.

| Parameter-Name               | Wert                                                    | Bedeutung                                                                                                    |  |  |  |
|------------------------------|---------------------------------------------------------|----------------------------------------------------------------------------------------------------|--|--|--|
| Kurzschlussueber-<br>wachung | <b>an</b><br>aus                                        | Kurzschlussüberwachung aktivieren oder deaktivieren                                                                                                    |  |  |  |
| Drahtbruchueber-<br>wachung  | an<br>aus                                               | Drahtbruchüberwachung aktivieren oder deaktivieren                                                                                                    |  |  |  |
| Ersatzwertstrategie          | <b>min. Wert</b><br>max. Wert<br>letzter gueltiger Wert | Ersatzwert pro Kanal setzen: minimaler, maximaler oder<br>letzter gültiger Wert                                                                                      |  |  |  |
| HART-Status/Messbereich      | aus/020 mA<br>aus/420 mA<br><b>ein/420 mA</b>           | aus/020 mA: Dead Zero ohne HART-Statusabfrage;<br>Diagnose auf Drahtbruch und Messbereichsunterschreitung<br>nicht möglich                                           |  |  |  |
|                              |                                                         | aus/420 mA: Live Zero ohne HART-Statusabfrage; Diagno-<br>se auf Drahtbruch und Messbereichsunterschreitung aktiv                                                    |  |  |  |
|                              |                                                         | ein/4…20 mA: Live Zero mit HART-Statusabfrage; Diagnose<br>auf Messbereichsunterschreitung und -überschreitung<br>sowie Drahtbruch- und Kurzschlussüberwachung aktiv |  |  |  |
| Filter (PT1)                 | aus<br><b>0,1 s</b><br>2,6 s<br>29,2 s                  | Softwarefilter zur Erzeugung eines Mittelwerts einstellen                                                                                                    |  |  |  |

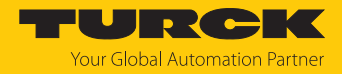

#### 4.4.5 Beispiel: AOH40

Im folgenden Beispiel wird das Analogmodul AOH40 parametriert.

- ▶ Im Drop-down-Menü **Module** → **AOH40** wählen.
- Unter Value die Parameterwerte für jeden Kanal einstellen.

#### Parameterübersicht – AOH40

Die Default-Werte der Parameter sind in den folgenden Tabellen **fett** markiert. Das Modul lässt sich mit 1, 4 oder 8 HART-Werten konfigurieren. Weitere Informationen dazu finden Sie im excom-Handbuch.

| Parameter-Name               | Wert                                                    | Bedeutung                                                                                                    |
|------------------------------|---------------------------------------------------------|----------------------------------------------------------------------------------------------------|
| Kurzschlussueber-<br>wachung | <b>an</b><br>aus                                        | Kurzschlussüberwachung aktivieren oder deaktivieren                                                          |
| Drahtbruchueber-<br>wachung  | <b>an</b><br>aus                                        | Drahtbruchüberwachung aktivieren oder deaktivieren                                                           |
| Ersatzwertstrategie          | <b>min. Wert</b><br>max. Wert<br>letzter gueltiger Wert | Ersatzwert pro Kanal setzen: minimaler, maximaler oder<br>letzter gültiger Wert                              |
| HART-Status/Messbereich      | aus/020 mA<br>aus/420 mA<br>ein/420 mA                  | HART-Status/Messbereich festlegen<br>aus/020 mA: Dead Zero ohne HART-Statusabfrage und<br>Drahtbruch inaktiv |
|                              |                                                         | aus/420 mA: Live Zero ohne HART-Statusabfrage und<br>Drahtbruch aktiv                                        |
|                              |                                                         | ein/4…20 mA: Live Zero mit HART-Statusabfrage<br>(HART- Diagnose aktiv) und Drahtbruch aktiv                 |

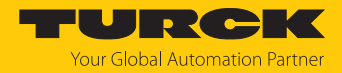

# 4.5 PROFIBUS-Modul ALP121 konfigurieren

- Um die Konfiguration des PROFIBUS-Moduls ALP121 zu öffnen, das Gerät ALP121[ALP121]<2>(#1) doppelt klicken.
- Alternativ: Rechtsklick auf das Gerät ALP121[ALP121]<2>(#1) ausführen und im Kontextmenü Configuration... klicken.

| ALP121     | l[ALP121]<2>(#1)                                              |   |      |
|------------|---------------------------------------------------------------|---|------|
| <u>a</u> a | Cut<br>Copy<br>Paste<br>Configuration                         | ] | ]<3> |
|            | Simulation<br>Additional Functions<br>Delete<br>Symbolic Name | > |      |

Abb. 13: Kontextmenü (PROFIBUS-Modul ALP12)

⇒ Das Konfigurationsfenster öffnet sich.

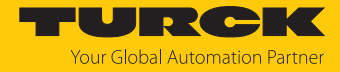

- ► In der linken Seitenleiste Navigation Area unter Configuration → Bus Parameters wählen.
- Die gewünschten PROFIBUS-Einstellungen vornehmen.
- Wenn Parameter mit einem gelben Ausrufezeichen-Symbol markiert sind: Adjust klicken.
- Wenn Adjust angeklickt wurde: Die Einstellungen für die Parameter Target Rotation Time, Watchdog Control Time und Data Control Time werden automatisch angepasst.

| IO Device: AL<br>Vendor: Yo                                                                                                    | P121<br>kogawa Electric Corporation                                                                                    | Device ID: 0x45F1<br>Vendor ID: 0x0037                                                                                                    |
|----------------------------------------------------------------------------------------------------|----------------------------------------------------------------------------------------------------|----------------------------------------------------------------------------------------------------|
| Navigation Area<br>Configuration<br>Bus Parameters<br>DPM Management<br>DPM Settings<br>DPM Layout<br>Station Table<br>Master Settings | Profile:<br>Bus Parameters<br>Baud Rate:<br>Slot Time:<br>Min. Station Delay Time:                                     | Bus Parameters  PROFIBUS DP Master Redundant  IS00  KBit/s Station Address:  1000 tBit Target Rotation Time:  32846 tBit 11 tBit = 21.8973 ms                                                                                                    |
| Time Sync                                                                                                    | Max. Station Delay Time:<br>Quiet Time:<br>Setup Time:<br>Bus Monitoring<br>Data Control Time:<br>Min. Slave Interval: | 150       tBit       GAP Actualization Factor:       10         0       tBit       Max. Retry Limit:       1         1       tBit       Highest Station Address (HSA):       126         24000       ms       ✓ Overwrite slave specific Watchdog Control Time         2000       µs       Watchdog Control Time:       4000       ms |
|                                                                                                    | Calculated Timing<br>Tid 1: 37 tBit<br>Tid 2: 150 tBit                                                                 | Auto Clear ON Values marked with this symbol should be Adjust Adjusted to changes in the topology.                                                                                                    |
| < >                                                                                                    |                                                                                                    |                                                                                                    |

Abb. 14: Konfigurationsfenster

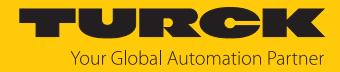

#### PROFIBUS-Adresse einstellen

Um die PROFIBUS-Adresse einzustellen, wie folgt vorgehen:

- ▶ In der Navigation Area unter DPM Management → Station Table wählen.
- Unter Station Ad... die PROFIBUS-Adresse mit einem Klick in das Fenster im Drop-down-Menü auswählen.

| netDevice - Configuration ALP121[ALP121]<2>(#1)                                                             |                          |                  |                 |                   | ×       |
|----------------------------------------------------------------------------------------------------|--------------------------|------------------|-----------------|-------------------|---------|
| IO Device: ALP 121<br>Vendor: Yokogawa Electric Corporation                                                 | Device ID:<br>Vendor ID: | 0x45F1<br>0x0037 |                 |                   | YCHEGAW |
| Navigation Area                                                                                             | Station Table            |                  |                 |                   |         |
| Configuration Bus Parameters DPM Management DPM Settings DPM Layout Station Table Master Settings Time Sync | Name<br>excom (2.0.4)    | Hans Tu          | Ven<br>rck GmbH | dor<br>1 & Co. Ki | G       |

Abb. 15: Client-Station-Adresse einstellen

Wenn der Haken bei **Activate** nicht gesetzt ist, können die Gerätekonfigurationen vor der Inbetriebnahme eingestellt werden.

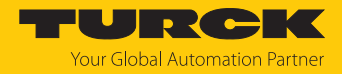

Eingangs- und Ausgangssignale definieren

- ► In der Navigation Area unter DPM Management → DPM Layout wählen.
- ▶ Im Drop-down-Menü Inputs oder Outputs wählen.
- Gewünschte Einstellungen vornehmen.

| netDevice - Configuration                                                | n ALP121[ALP121]<2>(#1)            |            |                            |             |                          | 2                | - 0    | ×        |
|--------------------------------------------------------------------------|------------------------------------|------------|----------------------------|-------------|--------------------------|------------------|--------|----------|
| IO Device: ALF<br>Vendor: Yok                                            | 2121<br>ogawa Electric Corporation |            |                            |             | Device ID:<br>Vendor ID: | 0x45F1<br>0x0037 |        | YCHCGANA |
| Navigation Area                                                          |                                    |            | DPM L                      | ayout       |                          |                  |        |          |
| Configuration Bus Parameters Configuration Bus Parameters DPM Management | Inputs                             | Defragment | t Attention: Defragment fu | nction will | affect all slaves!       |                  |        |          |
| DPM Settings                                                             | Station Add 🗸                      | Slot.Ind   | Device/Module              | Туре        | Ta                       | g                | Length | Address  |
| DPM Layout                                                               | ▶ ⊡; <b>3</b>                      |            | excom (2.0.4)              |             | excom (2.0.4)            |                  | 15     | 0        |
| Station Table                                                            |                                    | 1.1 1      | 1 word input               | IW          | Input_01                 |                  | 2      | 0        |
| Station Table                                                            |                                    | 2.1        | 1 byte input               | IB          | Input_02                 |                  | 1      | 2        |
| Master Settings                                                          | L. 4                               | 4.1 (      | 6 word input               | IW          | Input_03                 |                  | 12     | 3        |
| Time Sync                                                                |                                    |            |                            |             |                          |                  |        |          |

Abb. 16: Eingangs- und Ausgangssignale definieren

PROFIBUS-Modul-Konfiguration speichern

• Oben links auf das Speichern-Icon klicken.

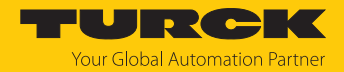

# 4.6 Systemredundanz und HCIR einstellen

#### 4.6.1 Systemredundanz bei ALP121

Für Centum VP mit zwei PROFIBUS-Modulen ALP121 lässt sich eine Systemredundanz aufbauen.

Bei der Systemredundanz sind zwei voneinander unabhängige Feldbus-Master mit einer excom-Station verbunden. Über die beiden unabhängigen Feldbus-Master werden die beiden Gateways der excom-Station in den zyklischen Datenaustausch gesetzt. Die redundanten Gateways müssen über die beiden Feldbus-Master identisch konfiguriert und parametriert werden.

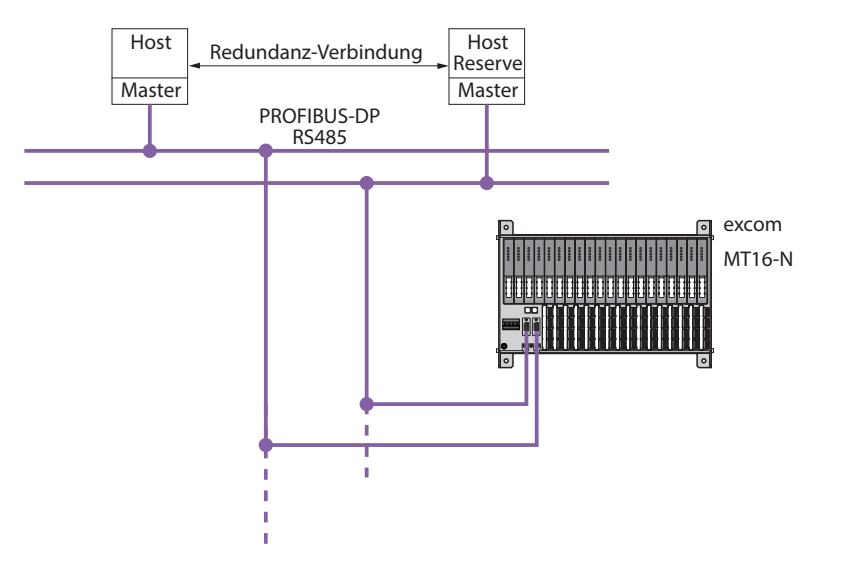

Abb. 17: Systemredundanz

## Systemredundanz einstellen

Falls noch nicht geschehen, die Systemredundanz im Gateway einstellen:

- ► Im Konfigurationsfenster des Gateways unter Navigation Area → Configuration → Parameters klicken.
- Den Parameter **redundancy mode** auf **system redundancy** setzen.

| netDevice - Configur | ation excom (2.0.4)[excom (2.0.4)]<3>       |                 |               | _      |        | ×   |
|----------------------|---------------------------------------------|-----------------|---------------|--------|--------|-----|
| IO Device:           | excom (2.0.4)                               | Device ID:      | 0xFF9F        |        | T      |     |
| FDT Vendor:          | Hans Turck GmbH & Co. KG                    | Vendor ID:      | -             |        |        |     |
| Navigation Area      |                                             | Parameters      |               |        |        |     |
| Configuration        | Module: <pre><slot 1=""> GDP C</slot></pre> | •               | Display mode: | Hexade | ecimal | -   |
| Modules              | ,                                           |                 | J             | ,      |        | _   |
| Parameters           | Parameters:                                 |                 |               |        |        |     |
| Groups               | Name                                        | Value           |               |        |        |     |
| Extensions           | grid frequency                              | 50Hz            |               |        |        |     |
| DPV1                 | analog data format                          | status MSB      | and deel      |        |        |     |
| DPV2                 | redundancy mode                             | system redunda  |               |        |        |     |
| Redundancy           | power supply                                | system reduide  | aricy         |        |        |     |
| Device Description   | cyclic data                                 | line redundancy | ,             |        |        |     |
| <br>Device           | HCIR active                                 | system redunda  | ancy          |        |        |     |
| GSD                  | HCIR WCBC factor                            | base x 16       |               |        |        |     |
| 050                  | HCIR WCBC base (x 100ms)                    | UX 10           |               |        |        |     |
|                      | address offset value                        | 0x00            |               |        |        |     |
|                      | CAN redundancy                              | on              |               |        |        |     |
|                      | SF2                                         | select 0        |               |        |        |     |
|                      | SF3                                         | select 0        |               |        |        |     |
|                      |                                             |                 |               |        |        |     |
|                      |                                             |                 |               |        |        |     |
|                      |                                             |                 |               |        |        |     |
|                      |                                             |                 |               |        |        |     |
|                      |                                             |                 |               |        |        |     |
|                      | 1                                           |                 |               |        |        |     |
|                      |                                             | ОК              | Cancel        | Apply  | Н      | eln |
|                      |                                             |                 |               | АРРУ   |        | cip |

Abb. 18: Systemredundanz einstellen (Beispiel GDP C)

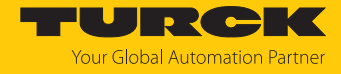

Um die Systemredundanz im Leitsystem zu aktivieren, wie folgt vorgehen:

- ▶ In Centum VP in der linken Seitenleiste All Folders den Knoten auswählen.
- Den Knoten NODE1 öffnen.
- Rechtsklick auf **3ALP121** ausführen.
- ▶ **Properties...** klicken.

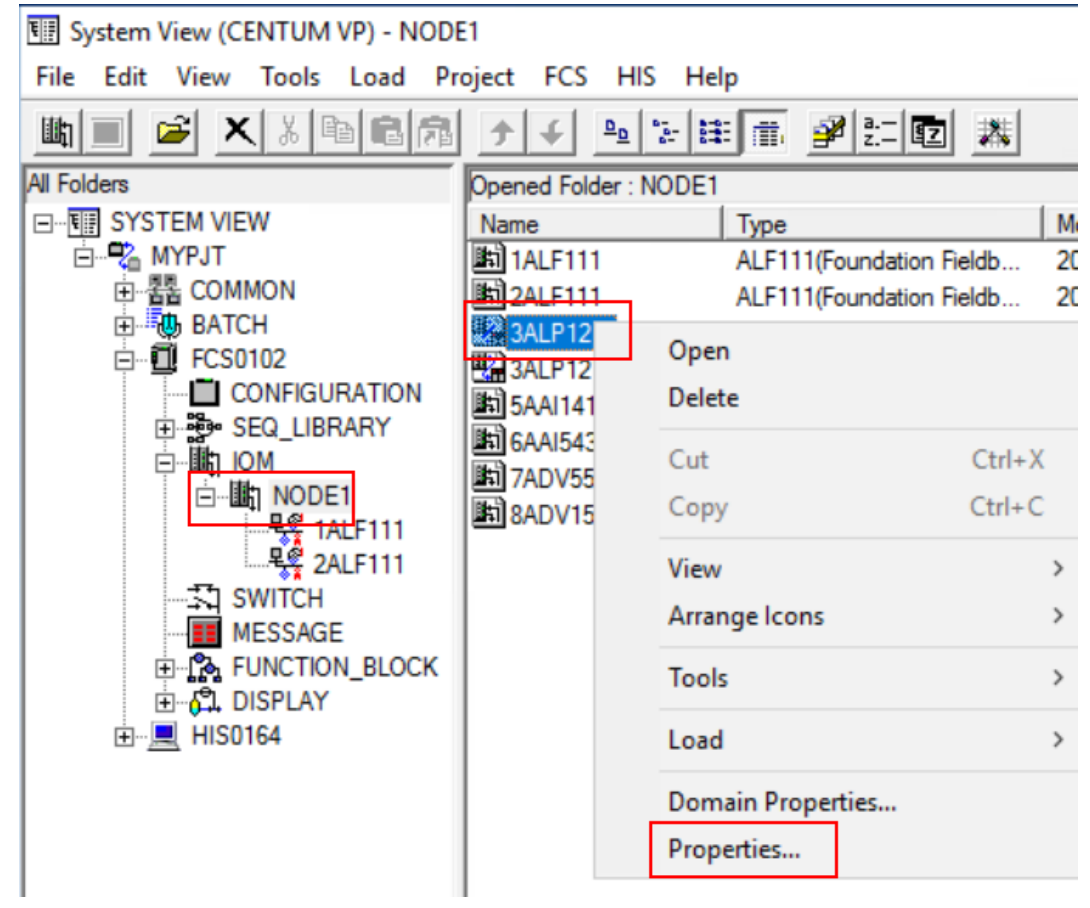

Abb. 19: Kontextmenü des 3ALP121 öffnen

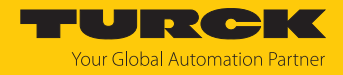

- Den Tab **Type and Position** wählen.
- Kontrollieren, ob der Haken bei Duplicate Next Card gesetzt ist.

| IOM Type    |                                   |   |
|-------------|-----------------------------------|---|
| Category    | Profibus-DP Communication         | Ŧ |
| Туре        | ALP121(Profibus-DP Communication) | Ŧ |
| nstallation | Position                          | 1 |
| Slot        | 3 🛨                               |   |
| Duplicate   | Next Card                         |   |
|             |                                   |   |
|             | e                                 |   |
| *e output   | in a rump 🔹 output inmediately    |   |
| High Spe    | ed Read                           |   |
|             |                                   |   |

Abb. 20: Systemredundanz prüfen

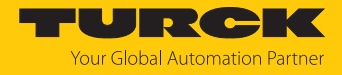

- Den Tab Set Details wählen.
- ► Unter **Type of Redundancy** → **Network Redundancy** wählen.

#### Properties

| Type and Position | Set Details                             |   |
|-------------------|-----------------------------------------|---|
| IOM Category      | Profibus-DP Communication               |   |
| IOM Type          | ALP121(Profibus-DP Communication)       |   |
| Slot              | 3                                       |   |
| Type of Redunda   | lancy                                   |   |
| O Module Re       | edundancy                               |   |
| Network R         | Redundancy                              |   |
| Perform Falls     | back                                    |   |
| All points m      | maintain Current value                  |   |
| C Reset all o     | outputs                                 |   |
|                   |                                         |   |
| Action when mod   | dule/channel fail detected              |   |
| Set all com       | responding module input data to IOP     |   |
| Set all com       | responding module output data to OOP    |   |
| Head of Slot n    | numbers of Slave Device in Message      | ÷ |
| Prefixed slave    | e device channel number in alam message | ÷ |
| Command(L)        |                                         |   |

Abb. 21: Redundanztyp auswählen

#### Status der Systemredundanz einsehen

Der Status der Systemredundanz kann eingesehen werden. Die Redundanz kann aktiviert oder nicht aktiviert sein.

- In der linken Seitenleiste Navigation Area  $\rightarrow$  Configuration  $\rightarrow$  Redundancy wählen.
- Kontrollieren, ob der Haken bei Activate Redundancy Mode gesetzt ist.
- Wenn die Systemredundanz nicht aktiviert ist: Haken bei Activate Redundancy Mode setzen.

| 庨 netDevice - Configur       | ation excom (2.0.4)[excom (2.0.4)         | ]<3> |                  |                          |             | -      |        | $\times$ |
|------------------------------|-------------------------------------------|------|------------------|--------------------------|-------------|--------|--------|----------|
| IO Device:<br>FDT Vendor:    | excom (2.0.4)<br>Hans Turck GmbH & Co. KG |      |                  | Device ID:<br>Vendor ID: | 0xFF9F<br>- | -      |        |          |
| Navigation Area              |                                           |      | Redund           | lancy                    |             |        |        |          |
| Configuration<br>General     | Activate Redundancy Mode                  |      |                  |                          |             |        |        |          |
| Modules<br>Parameters        | Output Hold Time:                         | 81   | (Time base: 10 m | s)                       |             |        |        |          |
| Groups                       | Jokerblock                                |      |                  |                          |             |        |        |          |
| DPV1                         | 🔽 Using Jokerblock                        |      |                  |                          |             |        |        |          |
| DPV2                         |                                           |      |                  |                          |             |        |        |          |
| Device Description<br>Device |                                           |      |                  |                          |             |        |        |          |
| GSD                          |                                           |      |                  |                          |             |        |        |          |
|                              |                                           |      |                  |                          |             |        |        |          |
|                              |                                           |      |                  |                          |             |        |        |          |
|                              |                                           |      |                  |                          |             |        |        |          |
|                              |                                           |      |                  |                          |             |        |        |          |
|                              |                                           |      |                  |                          |             |        |        |          |
| 1                            |                                           |      |                  | OK                       | Cancal      | á poly | l Hali |          |
|                              |                                           |      |                  |                          | Cancel      | мрріу  |        | p        |

Abb. 22: Systemredundanz aktiv

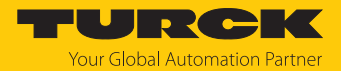

#### 4.6.2 HCIR in Centum VP

Yokogawa unterstützt keine direkte HCIR (Hot Configuration in Run). Im excom-Gateway kann der HCIR-Parameter eingeschaltet und das Zeitfenster für die Haltezeit eingestellt werden.

Mit Hilfe der HCIR-Funktion kann der Anwender die Konfiguration der I/O-Module im laufenden Betrieb erweitern oder Parameter der Modulkanäle ändern. Die PROFIBUS-Kommunikation der excom-Station wird während der HCIR-Sequenz gestoppt. Die Haltezeit der Ausgänge ergibt sich aus den eingestellten Parametern der HCIR-WCBC-Basis und dem HCIR-WCBC-Faktor (siehe excom-Module parametrieren). Alle Ausgänge werden dabei für den zuvor festgelegten Zeitraum eingefroren. Diagnosen werden während der HCIR-Sequenz nicht abgesetzt.

Wenn innerhalb der festgelegten Haltezeit die neue Konfiguration nicht erfolgt, wechseln die Ausgänge in den vordefinierten Ersatzwert. Die Ausgänge wechseln ebenfalls in den vordefinierten Ersatzwert, wenn die Kommunikation während der Umschaltung abbricht und der Watchdog abläuft. Centum VP gibt in dieser Zeit die Fehlermeldung aus, dass der Teilnehmer nicht erreichbar ist. Die Meldung muss während des Ladevorgangs der neuen Konfiguration unterdrückt oder im Nachgang ignoriert werden.Nach erfolgreicher Konfigurationsänderung werden die Daten gemäß der neuen Konfiguration in die zyklische Buskommunikation übertragen und der PROFIBUS-Teilnehmer arbeitet im Normalbetrieb weiter.

Als Beispiel ergibt sich aus den Default-Werten des HCIR-WCBC-Faktors und der HCIR-WCBC-Basis die maximale Haltezeit:

 $1 \times (5 \times 100 \text{ ms}) = 500 \text{ ms}$ 

# 4.7 I/O-Signale konfigurieren

- Im Projektbaum All Folders den Knoten NODE1 auswählen, in dem die PROFIBUS-Module ALP121 angelegt sind.
- Das PROFIBUS-Modul **3ALP121** doppelt klicken.
- ⇒ Das Fenster Start Builder öffnet sich
- Communication I/O Builder and Support Tool wählen.
- OK klicken.

| System View (CENTUM VP) - NODE | 51                    |                          |                                  |              |
|--------------------------------|-----------------------|--------------------------|----------------------------------|--------------|
| File Edit View Tools Load Pr   | oject FCS HIS Hel     | p                        |                                  |              |
|                                | ♪↓ <u>₽</u> % #       | : 🗊 💕 📰 🐹                |                                  |              |
| All Folders                    | Opened Folder : NODE1 |                          |                                  |              |
|                                | Name                  | Туре                     | Modified                         | Comm         |
| B. Southern                    | 1ALF111               | ALF111(Foundation Fieldb | 2022/07/05 00:01                 |              |
| ⊡ ·· 酱酱 COMMON                 | 2ALF111               | ALF111(Foundation Fieldb | 2022/07/05 00:02                 |              |
|                                | 3ALP121               | ALP121(Profibus-DP Comm  | 2023/01/17 20:56                 |              |
|                                | 3ALP121Dup            | ALP121(Profibus-DP Comm  | 2023/01/17 20:56                 |              |
|                                | 5AAI141-H             | AAI141-H(16-Channel Curr | 2022/07/05 00:02                 |              |
|                                | 6AAI543-H             | AAI543-H(16-Channel Curr | 2022/07/05 00:03                 |              |
| DI NODE1                       | ADV551-P              | ADV551-P(32-Channel Stat | 2022/07/05 00:03                 |              |
|                                | BADV151-P             | ADV151-P(32-Channel Stat | 2022/07/05 00:04                 |              |
| 묵 <b>양</b> 2ALF111             |                       | 1                        |                                  |              |
| SWITCH                         |                       |                          | Start Builder                    | ×            |
| MESSAGE                        |                       |                          |                                  |              |
|                                |                       |                          | PROFIBUS-DP Configurator         |              |
|                                |                       |                          | Communication I/O Builder and    | Support Tool |
|                                |                       |                          | se communication 1/0 builder and | Support Tool |
|                                |                       |                          |                                  |              |
|                                |                       |                          |                                  |              |
|                                |                       |                          | ОК Са                            | ocel         |
|                                |                       |                          |                                  |              |
|                                |                       |                          |                                  |              |

#### Abb. 23: Start Builder öffnen

# ⇒ Das Fenster Communication I/O Support Tool mit den konfigurierten excom-Modulen öffnet sich.

| OFIBUS communication | settings        |      |       |                   |                        |                 |      |
|----------------------|-----------------|------|-------|-------------------|------------------------|-----------------|------|
|                      |                 |      |       |                   | Selection/Tota         | l size : 0 / 15 | Wo   |
| Assigned element     | Station address | Slot | Index | Slave device name | Tag name of the module | Data type       | Size |
|                      | 8               | 1    | 1     | excom (2.0.4)     | Input_01               | IW              | 1    |
|                      | 3               | 1    | 1     | excom (2.0.4)     | Output_01              | QW              | 1    |
|                      | 8               | 2    | 1     | excom (2.0.4)     | Input_02               | IB              | 1    |
|                      | 8               | 2    | 1     | excom (2.0.4)     | Output_02              | QB              | 1    |
|                      | 3               | 3    | 1     | excom (2.0.4)     | Output_03              | QB              | 1    |
|                      | 3               | 4    | 1     | excom (2.0.4)     | Input_03               | IW              | 6    |
|                      | 3               | 5    | 1     | excom (2.0.4)     | Output_04              | QW              | 4    |
|                      |                 |      |       |                   |                        |                 |      |

#### Abb. 24: Communication I/O Tool

►

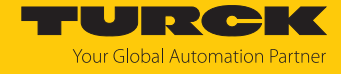

- Das Fenster **Communication I/O Support Tool** schließen.
  - Im Fenster Communication I/O-Builder die I/O-Signale konfigurieren.

| ew | Tools Windo         | w Help                                                          |                                                                                                    |                                                                                                    |                                                                                                    |                                                                                                    |                                                                                                    |                                                                                                    |                                                                                                    | - 8                                                                                                    |
|----|---------------------|-----------------------------------------------------------------|----------------------------------------------------------------------------------------------------|----------------------------------------------------------------------------------------------------|----------------------------------------------------------------------------------------------------|----------------------------------------------------------------------------------------------------|----------------------------------------------------------------------------------------------------|----------------------------------------------------------------------------------------------------|----------------------------------------------------------------------------------------------------|----------------------------------------------------------------------------------------------------|
| X  | h 🔒 🛍 🗠             |                                                                 |                                                                                                    |                                                                                                    |                                                                                                    |                                                                                                    |                                                                                                    |                                                                                                    |                                                                                                    |                                                                                                    |
|    | Element             | Buffer                                                          |                                                                                                    | Program Name                                                                                                    | Size                                                                                                    | Port                                                                                                    | Revers                                                                                                    | e Scan                                                                                                    | Service Comment                                                                                                    | Label                                                                                                    |
|    | %WW0004             | 50                                                              | *                                                                                                    |                                                                                                    | بد                                                                                                    | <u>ب</u>                                                                                                    | *                                                                                                    | *                                                                                                    |                                                                                                    |                                                                                                    |
|    | %WW0005             | <u>ب</u>                                                        | *                                                                                                    |                                                                                                    | 1                                                                                                    | 1                                                                                                    | Bits                                                                                                    | Normal                                                                                                    | excom Station 3 - Input_01                                                                                                    | %%DM80_IN                                                                                                    |
|    | %WW0006             |                                                                 | *                                                                                                    |                                                                                                    | بد                                                                                                    | <u>د</u>                                                                                                    | · •                                                                                                    | *                                                                                                    |                                                                                                    |                                                                                                    |
|    | <b>%</b> ₩₩0007     | ىد                                                              | *                                                                                                    |                                                                                                    | 1                                                                                                    | 1                                                                                                    | Bits                                                                                                    | Normal                                                                                                    | excom Station 3 - Output_02                                                                                                    | %%DM80_OUT                                                                                                    |
|    | &WW0008             |                                                                 | *                                                                                                    |                                                                                                    | ىد                                                                                                    | <u>د</u>                                                                                                    | · •                                                                                                    | *                                                                                                    |                                                                                                    |                                                                                                    |
|    | <del>%</del> WW0009 | <u>ب</u>                                                        | *                                                                                                    |                                                                                                    | 1                                                                                                    | 1                                                                                                    | Bits                                                                                                    | Normal                                                                                                    | excom Station 3 - Output_03                                                                                                    | %%DO40                                                                                                    |
|    | %WW0010             |                                                                 | *                                                                                                    |                                                                                                    | ىد                                                                                                    | <u>د</u>                                                                                                    | · •                                                                                                    | *                                                                                                    |                                                                                                    |                                                                                                    |
|    | %WW0011             | ىد                                                              | *                                                                                                    |                                                                                                    | 6                                                                                                    | 1                                                                                                    | No                                                                                                    | Normal                                                                                                    | excom Station 3 - Input_03                                                                                                    | %%AIH40_1                                                                                                    |
|    | %WW0012             | - <b>-</b>                                                      | *                                                                                                    |                                                                                                    | بد                                                                                                    | ب .                                                                                                    | · •                                                                                                    | *                                                                                                    |                                                                                                    | %%AIH40_2                                                                                                    |
|    | %WW0013             | ÷                                                               | *                                                                                                    |                                                                                                    | ىد                                                                                                    | ت ا                                                                                                    | · •                                                                                                    | *                                                                                                    |                                                                                                    |                                                                                                    |
|    | %WW0014             | -                                                               | *                                                                                                    |                                                                                                    | -                                                                                                    |                                                                                                    | * *                                                                                                    | *                                                                                                    |                                                                                                    |                                                                                                    |
|    | %WW0015             | *                                                               | *                                                                                                    |                                                                                                    | بد                                                                                                    | <u>ب</u>                                                                                                    | · •                                                                                                    | *                                                                                                    |                                                                                                    |                                                                                                    |
|    | %WW0016             | -                                                               | -                                                                                                    |                                                                                                    | بد                                                                                                    | -                                                                                                    | · •                                                                                                    | *                                                                                                    |                                                                                                    |                                                                                                    |
|    | %WW0017             | -                                                               | *                                                                                                    |                                                                                                    | 8                                                                                                    | 1                                                                                                    | No                                                                                                    | Normal                                                                                                    | excom Station 3 - Output_04                                                                                                    | %%AOH40_1                                                                                                    |
|    | %WW0018             | -                                                               | -                                                                                                    |                                                                                                    | بد                                                                                                    |                                                                                                    | · •                                                                                                    | *                                                                                                    |                                                                                                    |                                                                                                    |
|    |                     | ew Tools Windo<br>& Pan (2) (2) (2) (2) (2) (2) (2) (2) (2) (2) | www.ools         Window         Help           Image: Image: | www.ools         Help           Buffer         Fill         Fill           Element         Buffer           Stww0004         Sold         Fill           Stww0004         Sold         Fill         Fill           Stww0004         Sold         Fill         Fill           Stww0006         *         *         Fill         Fill           Stww0006         *         *         Fill         Fill         Fill           Stww0006         *         *         Fill         Fill         Fill         Fill         Fill           Stww0007         *         *         Fill         Fill | Ew Tools         Window         Help           Image: Image: | Element         Buffer         Program Name         Size           \$WW0004         \$0.7         *         1           \$WW0005         *         1         *           \$WW0006         *         1         *           \$WW0006         *         1         *           \$WW0006         *         1         *           \$WW0006         *         1         *           \$WW0007         *         11         *           \$WW0008         *         11         *           \$WW0009         *         11         *           \$WW0010         *         11         *           \$WW0011         *         12         *           \$WW0012         *         14         *           \$WW0013         *         14         *           \$WW0015         *         14         *           \$WW0016         *         14         *           \$WW0017         *         8         * | Exement         Buffer         Program Name         Size         Port           \$WW0004         \$\$\$\$\$\$\$\$\$\$\$\$\$\$\$\$\$\$\$\$\$\$\$\$\$\$\$\$\$\$\$\$\$\$\$\$ | Exement         Buffer         Program         Name         Size         Port         Reverse           \$WW0004         \$S\$-<br>\$WW0005         *         1         1         Bits           \$WW0006         *         *         1         1         Bits           \$WW0006         *         *         1         1         Bits           \$WW0006         *         *         1         1         Bits           \$WW0006         *         *         1         1         Bits           \$WW0007         *         1         1         Bits           \$WW0008         *         *         *         *           \$WW0010         *         *         *         *           \$WW0011         *         *         6         1         No           \$WW0012         *         *         *         *         *           \$WW0013         *         *         *         *         *           \$WW0015         *         *         *         *         *           \$WW0016         *         *         *         *         *           \$WW0017         *         8 | Exercise         Window Help           Image: Image: Ima | Exerent Buffer         Program Name         Size         Port         Reverse         Scan         Service Comment           \$WW0004         \$S\$ - *         *         *         *         *         *           \$WW0005         *         1         1         Bits         Normal         excom Station 3 - Input_01           \$WW0006         *         *         *         *         *           \$WW0006         *         *         *         *           \$WW0006         *         *         *         *           \$WW0006         *         *         *         *           \$WW0006         *         *         *         *           \$WW0007         *         1         1         Bits         Normal         excom Station 3 - Output_02           \$WW0008         *         *         *         *         *         *           \$WW0010         *         *         *         *         *           \$WW0011         *         *         *         *         *           \$WW0013         *         *         *         *         *           \$WW0015         *         *         * |

Abb. 25: I/O-Signale konfigurieren

• Die Konfiguration über File  $\rightarrow$  Download in die Steuerung laden.

| <b>P</b> | File | Edit    | View    | Tools   | Window     | Help   |
|----------|------|---------|---------|---------|------------|--------|
| Ê        |      | Open.   |         |         |            | Ctrl+O |
| _        |      | Close   |         |         |            |        |
| g m      |      | Save    |         |         |            | Ctrl+S |
| sp       |      | Save A  | \s      |         |            |        |
|          |      | Extern  | al File |         |            | >      |
|          |      | Prope   | rties   |         |            |        |
|          |      | Print P | review  |         |            |        |
|          |      | Print   |         |         |            | Ctrl+P |
|          |      | Down    | load    |         |            |        |
|          |      | Recen   | t File  |         |            |        |
|          |      | Exit Co | ommun   | ication | /O Builder |        |

🔀 Communication I/O Builder - [Pjt:MYPJT Stn:FCS0102 F

Abb. 26: Konfiguration in die Steuerung laden

Alternativ: Fenster schließen und Abfrage-Fenster mit **Yes** bestätigen.

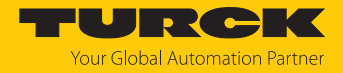

#### I/O-Signale in Excel konfigurieren

Statt die I/O-Signale im Communication I/O Builder zu konfigurieren, können die I/O-Signale auch über Excel konfiguriert werden.

- ► Unter File → External File die Tabelle zur I/O-Signal-Konfigurierung als csv-Datei exportieren.
- ▶ I/O-Signale in der csv-Datei konfigurieren.
- ► Unter File → External File die Tabelle zur I/O-Signal-Konfigurierung als csv-Datei importieren.

| 2        | Comn | nunication I/O  | Builder | - [Pjt:MYP  | JT Stn:FCS0102 F | ile:CommDataWW.edf] |
|----------|------|-----------------|---------|-------------|------------------|---------------------|
| 2        | File | Edit View       | Tools   | Window      | Help             |                     |
| )        |      | Open<br>Close   |         |             | Ctrl+0           | rogram Name         |
| Sp<br>la |      | Save<br>Save As |         |             | Ctrl+S           |                     |
|          |      | External File   |         |             | >                | Default             |
|          |      | Properties      |         |             |                  | Import              |
|          |      | Print Preview   |         |             |                  | Export              |
|          |      | Print           |         |             | Ctrl+P           |                     |
|          |      | Download        |         |             |                  |                     |
|          |      | Recent File     |         |             |                  |                     |
|          |      | Exit Commun     | ication | I/O Builder |                  |                     |

Abb. 27: I/O-Signale als csv-Datei exportieren und importieren

#### I/O-Signal-Konfiguration in das PROFIBUS-Modul laden

Nachdem die I/O-Signale konfiguriert sind, kann die Konfiguration in das PROFIBUS-Modul ALP121 geladen werden.

- ▶ Im Projektbaum All Folders den Knoten auswählen.
- Den Knoten NODE1 öffnen.
- Rechtsklick auf das PROFIBUS-Modul **3ALP121** ausführen.
- ► Im Kontextmenü Tools → PROFIBUS-DP → Download PROFIBUS communication settings... klicken.

| System View (CENTUM VP) - NODE1        |                    |                          |                  |   |                                                              |
|----------------------------------------|--------------------|--------------------------|------------------|---|--------------------------------------------------------------|
| File Edit View Tools Load Project      | FCS HIS Help       | )                        |                  |   |                                                              |
|                                        |                    | iii 🥂 🗄 🗷 😹              |                  |   |                                                              |
| All Folders Open                       | ned Folder : NODE1 |                          |                  |   |                                                              |
| SYSTEM VIEW     Name                   | 1e                 | Туре                     | Modified         |   | Comment                                                      |
| E- 🖓 MYPJT 🌆 1.                        | ALF111             | ALF111(Foundation Fieldb | 2022/07/05 00:01 |   |                                                              |
| 回 話 COMMON 助12                         | ALF111             | ALF111(Foundation Fieldb | 2022/07/05 00:02 |   |                                                              |
| EATCH                                  | ALP121             | ALP121(Profibus-DP Comm  | 2023/01/31 19:25 |   |                                                              |
|                                        | A Open             |                          | 2023/01/31 19:25 |   |                                                              |
| E - SEQ LIBRARY                        | A Delete           |                          | 2022/07/05 00:02 |   |                                                              |
| SEBOL_USER                             | A                  |                          | 2022/07/05 00:03 |   |                                                              |
| SFC_SEQUEN                             | A Cut              | Ctrl+X                   | 2022/07/05 00:03 |   |                                                              |
| UNIT_PROCEI                            | Сору               | Ctrl+C                   | 2022/07/03 00.04 |   |                                                              |
|                                        | View               | >                        |                  |   |                                                              |
|                                        | view               | ĺ.                       |                  |   |                                                              |
| 2ALF111                                | Arrangelo          | cons >                   |                  |   |                                                              |
|                                        | Tools              | >                        | Fieldbus         | > |                                                              |
| FUNCTION_BLOCI                         | Load               | >                        | PROFIBUS-DP      | > | Pre-check before downloading PROFIBUS communication settings |
| 🚱 DR0001                               | Domain P           | roperties                |                  |   | Save PROFIBUS communication settings                         |
|                                        | Properties         | i                        |                  |   | Download PROFIBUS communication settings                     |
| DR0004                                 |                    |                          |                  |   |                                                              |
| CA DR0005                              |                    |                          |                  |   |                                                              |
|                                        |                    |                          |                  |   |                                                              |
| < :::::::::::::::::::::::::::::::::::: |                    |                          |                  |   |                                                              |

Abb. 28: I/O-Signal-Konfiguration in das PROFIBUS-Modul laden

- ⇒ Das Abfrage-Fenster **Downloading confirmation dialog** öffnet sich.
- Die Abfrage Download to FCS? mit OK bestätigen.

Downloading confirmation dialog

| Starting generation Wed Feb 15 21:30:50 2023<br>The following differences are detected.<br>[NXD_database_A]<br>2023-01-30_18:18:48 |   | ^ |
|----------------------------------------------------------------------------------------------------|---|---|
| [NXD_database_B]<br>2023-02-15_21:19:17                                                                                            |   |   |
| [Master_Settings]<br>Result=Not Changed<br>Busparameter=No<br>Watchdog=No<br>Defragment=No<br>[Devices deleted]                    |   |   |
| Device=5, excom (2.0.4), excom (2.0.4)                                                                                             |   |   |
| <                                                                                                    | > | ~ |
| Download to FCS ?<br>OK Cancel                                                                                                    |   |   |

Abb. 29: Downloading confirmation dialog

⇒ Die Konfiguration wird in das PROFIBUS-Modul geladen.

#### Kanäle einstellen

Über %WB Tag Number Definition Call(W) werden für die digitalen Signale der einzelnen Kanälen der Module spezifische Element-Namen vergeben. Der Element-Name wird für die spätere Programmierung benötigt. Außerdem können für die Buttons (Anzeigeblöcke) in der HIS (Human Inteface Station) Einstellungen vorgenommen werden, z. B. die Farbe der Buttons. Der Element-Name setzt sich aus %WB gefolgt von der Position der Signal-Zuordnung und der Bit-Position des Signals zusammen. Ein beispielhafter Element-Name ist %WB000501. Die Angabe 0005 leitet sich von der Position des Signals und die 01 für die Bit-Position in einem Byte oder Word ab.

Im Kontextmenü %WB Tag Number Definition Call(W) werden die Modulkanäle den Signalen aus dem Communication I/O Builder zugeordnet:

- ▶ Im Communication I/O Builder → Tools wählen.
- ▶ Im Kontextmenü %WB Tag Number Definition Call(W) wählen.

| Communication l | /O Builder - [Pjt:M | YPJT Stn:FCS | 0102 File:CommData\ | WW.edf] |      |      |             |        |                                   | - 0 ×                 |
|-----------------|---------------------|--------------|---------------------|---------|------|------|-------------|--------|-----------------------------------|-----------------------|
| Hile Edit View  | v Tools Windo       | w Help       |                     |         |      |      |             |        |                                   | _ 8 ×                 |
| 🛎 🗉 🖨 🖪         | X Create De         | fault File   |                     |         |      |      |             |        |                                   |                       |
| Label           | Delete De           | fault File   |                     | в       | Size | Port | everse      | Scan   | Service Comment                   | Label ^               |
| Specify         | %WB Tag             | Number De    | finition Call(W)    |         | 1    | 1    | <b>&gt;</b> | Normal | excom Station 3 - Output_01       | %%GWCOM               |
| label.          | Tag/Wind            | low Name Li  | st                  |         | *    | *    |             | *      |                                   |                       |
| [               | Options             |              |                     |         | 1    | 1    | its         | Normal | excom Station 3 - Input_01        | %%DM80_IN             |
|                 | %WW0006             | *            | *                   |         | *    | *    |             | *      |                                   |                       |
|                 | %WW0007             | *            | *                   |         | 1    | 1    | its         | Normal | excom Station 3 - Output_02       | %%DM80_OUT            |
| 1 1             | 8000WW              | *            | *                   |         | *    | بد   |             | *      |                                   |                       |
|                 | \$WW0009            | *            | *                   |         | 1    | 1    | its         | Normal | excom Station 3 - Output_03       | %%DO40                |
| 1 1             | %WW0010             | *            | *                   |         | *    | *    |             | *      |                                   |                       |
| I U             | %WW0011             | *            | *                   |         | 6    | 1    | >           | Normal | excom Station 3 - Input_03        | %%AIH40_1             |
|                 | \$WW0012            | *            | *                   |         | *    | -    |             | *      |                                   | %%AIH40_2             |
| I U             | %WW0013             | *            | *                   |         | *    | -    |             | *      |                                   | %%AIH40_3             |
|                 | %WW0014             | *            | *                   |         | *    | *    |             | *      |                                   | %%AIH40_4             |
|                 | %WW0015             | *            | *                   |         | *    | *    |             | *      |                                   |                       |
|                 | ♦₩₩0016             | *            | *                   |         | *    | *    |             | *      |                                   |                       |
|                 | %WW0017             | *            | *                   |         | 4    | 1    | Þ           | Normal | excom Station 3 - Output_04       | %%AOH40_1             |
|                 | <                   | 1            |                     |         |      |      |             |        |                                   | >                     |
| Message         |                     |              |                     |         |      |      |             |        |                                   |                       |
|                 |                     |              |                     |         |      |      |             |        |                                   | ^                     |
|                 |                     |              |                     |         |      |      |             |        |                                   |                       |
|                 |                     |              |                     |         |      |      |             |        |                                   |                       |
|                 |                     |              |                     |         |      |      |             |        | 8 - ti - ta 18/i-                 | dama                  |
|                 |                     |              |                     |         |      |      |             |        | ACTIVATE WIN<br>Go to Settings to | activate Windows      |
| <               |                     |              |                     | _       |      |      |             |        | oo to settings to                 | activate translows. > |
|                 |                     |              |                     |         |      |      |             |        | Position: Line 16 Colum           | nn 13 Change          |

Abb. 30: Ansicht %WB Tag Number Definition Call(W) wählen

Die Tag-Namen und die Buttons einstellen.

| File Edit View T | ools | Windo | w Help    |             |             |                      |        |      |        |     | -       |
|------------------|------|-------|-----------|-------------|-------------|----------------------|--------|------|--------|-----|---------|
|                  |      |       |           |             |             |                      |        |      |        |     |         |
| Element          |      | No.   | Element   | Tag Name    | Tag Comment | Witch Position Label | Label  | Btn1 | Btn2   | Lvl | Tag Ma  |
|                  | ►    | 0001  |           |             |             | ON,,OFF,ON           | Direct | Red  | Red    | 4   | General |
|                  |      | 0002  |           |             |             | ON,,OFF,ON           | Direct | Red  | Red    | 4   | General |
|                  |      | 0003  |           |             |             | ON,,OFF,ON           | Direct | Red  | Red    | 4   | General |
|                  |      | 0004  |           |             |             | ON,, OFF, ON         | Direct | Red  | Red    | 4   | General |
|                  |      | 0005  | %WB000501 | DM80_CH1_IN |             | ON,, OFF, ON         | Direct | Red  | Green  | 4   | General |
|                  |      | 0006  | %WB000502 | DM80_CH2_IN |             | ON,,OFF,ON           | Direct | Red  | Green  | 4   | General |
|                  |      | 0007  | %WB000503 | DM80_CH3_IN |             | ON,,OFF,ON           | Direct | Red  | Green  | 4   | General |
|                  |      | 0008  | %WB000504 | DM80_CH4_IN |             | ON,,OFF,ON           | Direct | Red  | Green  | 4   | General |
|                  |      | 0009  | %WB000505 | DM80_CH5_IN |             | ON,,OFF,ON           | Direct | Red  | Green  | 4   | General |
|                  |      | 0010  | %WB000506 | DM80_CH6_IN |             | ON,,OFF,ON           | Direct | Red  | Green  | 4   | General |
|                  |      | 0011  | %WB000507 | DM80_CH7_IN |             | ON,,OFF,ON           | Direct | Red  | Green  | 4   | General |
|                  |      | 0012  | %WB000508 | DM80_CH8_IN |             | ON,,OFF,ON           | Direct | Red  | Green  | 4   | General |
|                  |      | 0013  | %WB000901 | DO401_CH1   |             | ON,,OFF,ON           | Direct | Red  | Green  | 4   | General |
|                  |      | 0014  | %WB000902 | DO401_CH2   |             | ON,,OFF,ON           | Direct | Red  | Green  | 4   | General |
|                  |      | 0015  | %WB000903 | DO401_CH3   |             | ON,,OFF,ON           | Direct | Red  | Green  | 4   | General |
|                  |      | 0016  | %WB000904 | DO401_CH4   |             | ON,,OFF,ON           | Direct | Red  | Green  | 4   | General |
|                  |      | 0017  | %WB001101 | AIH40_CH1   |             | RUN, , STOP, RUN     | Direct | Red  | Yellow | 4   | General |

Abb. 31: Tag-Namen und Buttons sind eingestellt

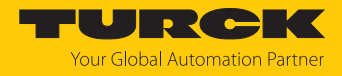

• Kanalzuordnung über File  $\rightarrow$  Download herunterladen.

| 2        | Comn | nunica         | tion I/O | Builder | - [Pjt:MYP. | T Stn:FCS0102 F |
|----------|------|----------------|----------|---------|-------------|-----------------|
| <b>1</b> | File | Edit           | View     | Tools   | Window      | Help            |
| 2        |      | Open.<br>Close |          |         |             | Ctrl+0          |
| Sp       |      | Save<br>Save A | ۱s       |         |             | Ctrl+S          |
|          |      | Extern         | al File  |         |             | >               |
|          |      | Prope          | rties    |         |             |                 |
|          |      | Print P        | review   |         |             |                 |
|          |      | Print          |          |         |             | Ctrl+P          |
|          |      | Down           | load     |         |             |                 |
|          |      | Recen          | t File   |         |             |                 |
|          |      | Exit Co        | ommun    | ication | I/O Builder |                 |

Abb. 32: Kanalzuordnung downloaden

Das Fenster Communication I/O Support Tool schließen.

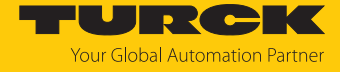

Die konfigurierten I/O-Signale müssen in das **PROFIBUS-Module ALP121** geladen werden:

- ▶ Im Projektbaum All Folders das Projekt MYPJT auswählen.
- ▶ In der oberen Leiste Load klicken.
- Im Kontextmenü Download Project Common Section klicken.

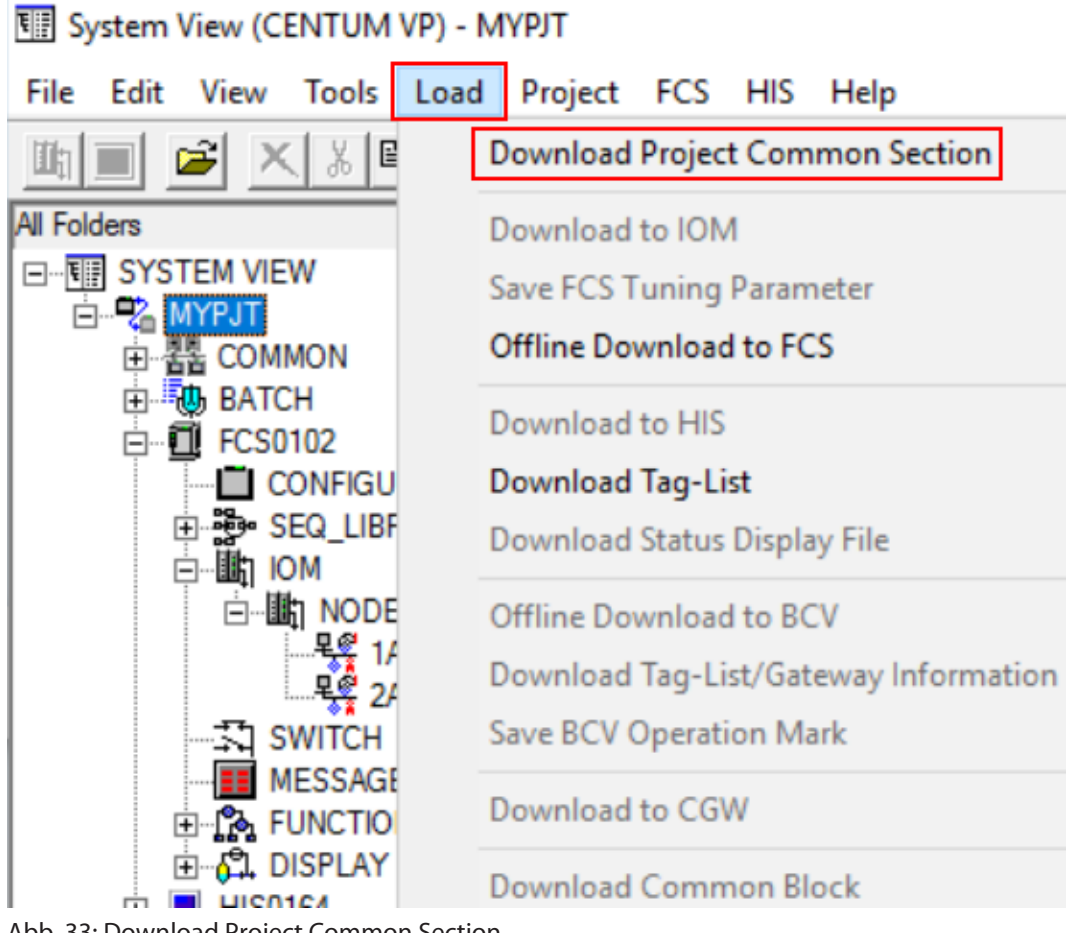

Abb. 33: Download Project Common Section

⇒ Ein Abfrage-Fenster öffnet sich.

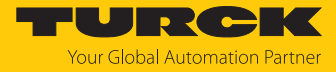

Den nachfolgenden Download nur durchführen, wenn ein neues Projekt angelegt wurde.

Abfrage-Fenster mit OK bestätigen.

Confirm Download Project Common Section

 $\times$ 

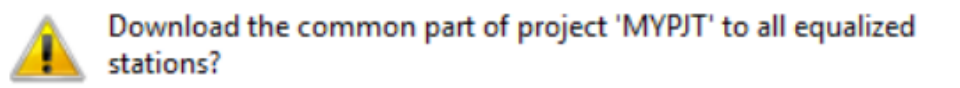

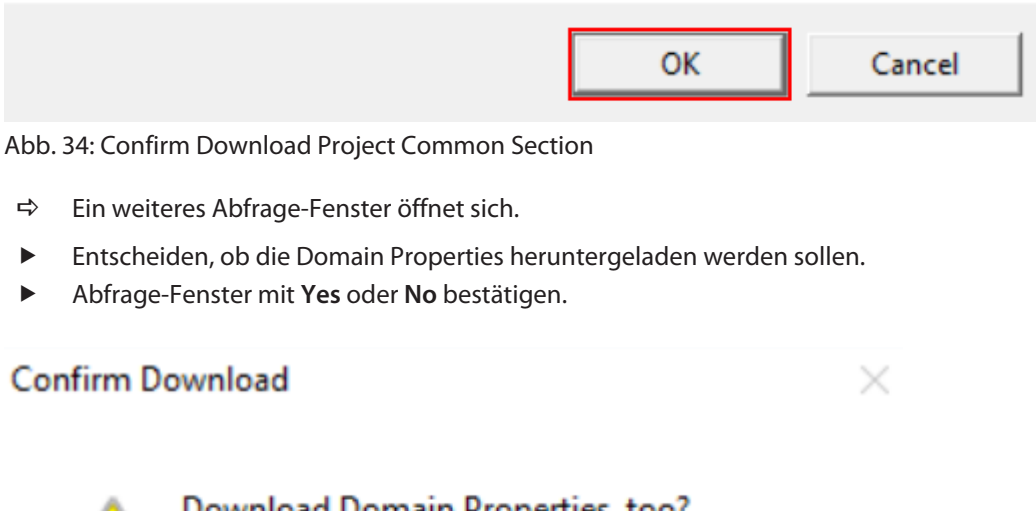

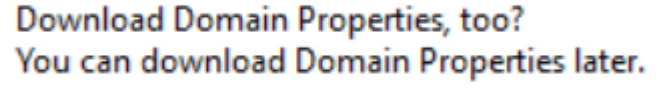

| Yes  | No |  |
|------|----|--|
|      |    |  |
| <br> |    |  |

Abb. 35: Domain Properties downloaden

⇒ Der Download des Projekts ist abgeschlossen.

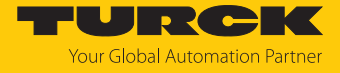

Bei einem neu angelegten Projekt oder Controller sowie grundlegenden Änderungen im Programm muss ein Offline-Download in die FCS (Controller) durchgeführt werden. Dabei wird der Controller offline geschaltet und neu geladen.

- ▶ Im Projektbaum All Folders die FCS FCS0102 auswählen.
- In der oberen Leiste Load klicken.
- ▶ Im Kontextmenü Offline Download to FCS klicken.

System View (CENTUM VP) - FCS0102

| File Edit View Tools | Load Project FCS HIS Help                                                                                    |          |
|----------------------|----------------------------------------------------------------------------------------------------|----------|
|                      | Download Project Common Section                                                                              | *        |
| All Folders          | Download to IOM                                                                                              |          |
|                      | Save FCS Tuning Parameter                                                                                    | Modified |
| E                    | Offline Download to FCS >                                                                                    | Download |
| E                    | Download to HIS<br>Download Tag-List<br>Download Status Display File<br>Offline Download to BCV              |          |
|                      | Download Tag-List/Gateway Information<br>Save BCV Operation Mark<br>Download to CGW<br>Download Common Block |          |

Abb. 36: Offline Download to FCS

- ⇒ Ein Abfrage-Fenster öffnet sich.
- Abfrage-Fenster mit **OK** bestätigen.

Confirm offline download to FCS.

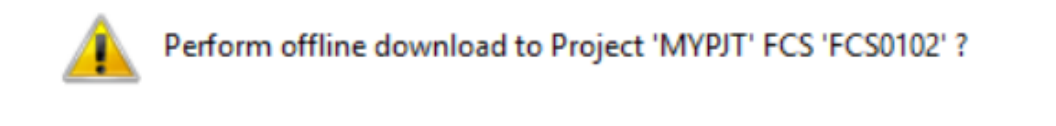

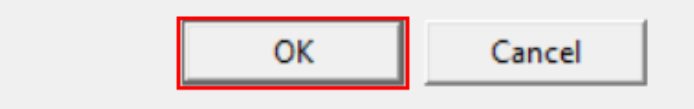

Abb. 37: Confirm offline download to FCS.

⇒ Ein weiteres Abfrage-Fenster öffnet sich.

х

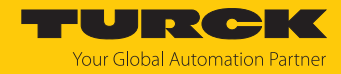

 $\times$ 

Abfrage-Fenster mit Yes bestätigen.

Confirm to save FCS Tuning Parameter

When offline downloading to FCS, the tuning parameters will be lost. Save tuning parameters of Project: 'MYPJT', Station: 'FCS0102'?

| Yes | No |  |
|-----|----|--|
|     |    |  |

Abb. 38: Confirm to save FCS Tuning Parameter

⇒ Der Offline-Download des Projekt ist abgeschlossen.

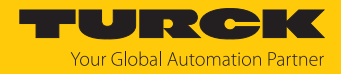

# 4.8 I/O-Signale im Control Drawing einstellen

- Im Projektbaum All Folders den Funktionsblock wählen.
- Den Funktionsblock FUNCTION\_BLOCK öffnen.
- Rechtsklick auf **DR0001** ausführen.
- Open klicken.

System View (CENTUM VP) - FUNCTION\_BLOCK

File Edit View Tools Load Project FCS HIS Help

|                | <b>∱ ↓</b> ■ | a 🗧 🏭 🏛 🌌          | ð:- 🔽 👗 |                  |
|----------------|--------------|--------------------|---------|------------------|
| All Folders    | Opened Folde | r : FUNCTION_BLOCK |         |                  |
| E              | Name         | Туре               |         | Modified         |
|                | DR0001       |                    |         | 2023/01/13 20:57 |
| ⊡ 摺튐 COMMON    | DR0(         | Open               |         | 2023/01/17 21:04 |
| ⊡ BATCH        | DR0(         | Delete             |         | 2022/07/04 23:59 |
| □ FCS0102      | DR0(         |                    |         | 2022/07/04 23:59 |
| CONFIGURATION  | DR00         | Cut                | Ctrl+X  | 2022/07/04 23:59 |
| E              | DR0(         | Сору               | Ctrl+C  | 2022/07/04 23:59 |
|                | DR0(         |                    |         | 2022/07/04 23:59 |
|                | DR0(         | View               | >       | 2022/07/04 23:59 |
| 목 2AL F111     | DR0(         | Arrange Icons      | >       | 2022/07/04 23:59 |
| SWITCH         | DR0(         |                    |         | 2022/07/04 23:59 |
| MESSAGE        | DR0(         | Tools              | >       | 2022/07/04 23:59 |
| FUNCTION BLOCK | DR0(         | Load               | >       | 2022/07/04 23:59 |
| DISPLAY        | DR0(         | LUGU               |         | 2022/07/04 23:59 |
|                | DR0(         | Domain Properties  |         | 2022/07/04 23:59 |
|                | DR0(         | Properties         |         | 2022/07/04 23:59 |
|                | DR0(         | ropentes           |         | 2022/07/04 23:59 |

Abb. 39: Funktionsblock öffnen

⇒ Der Control Drawing Builder öffnet sich.

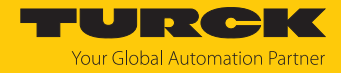

#### Funktionsblock einstellen

Im Control Drawing Builder können Funktionsblöcke hinzugefügt werden.

- ► Funktionsblock einfügen: Rechtsklick im Hauptfenster ausführen. Im Kontextmenü Insert → Function Block... klicken.
- Alternativ: In der Navigationsleiste das Funktionsblock-Icon klicken.

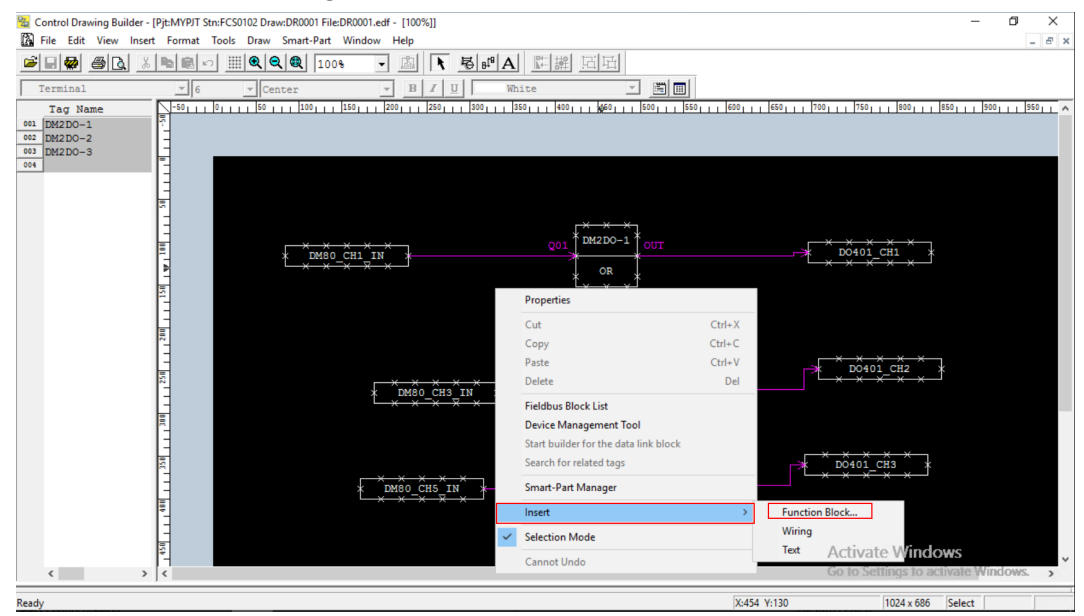

Abb. 40: Funktionsblock im Control Drawing Builder hinzufügen

⇒ Das Fenster Select Function Block öffnet sich.

Im folgenden Beispiel wird der Funktionsblock **Logic Operation Blocks** mit einer Oder-Funktion eingestellt:

 $\times$ 

- ▶ Im Projektbaum Logic Operation Blocks wählen.
- OR wählen.
- OK klicken.

Select Function Block

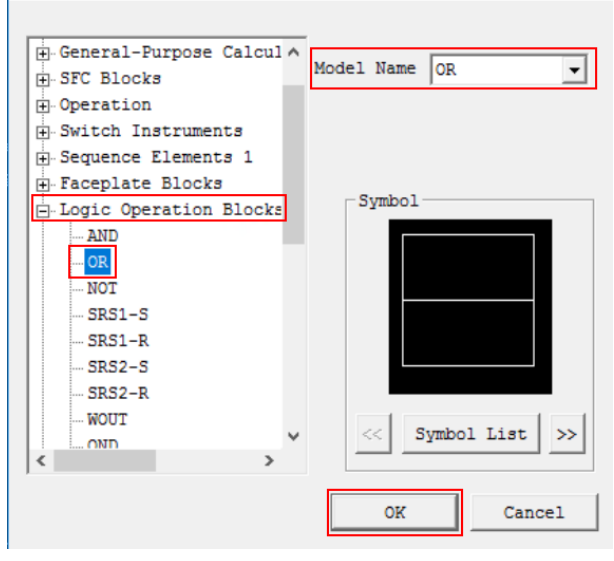

Abb. 41: Funktionsblock auswählen

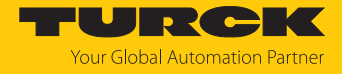

Nachdem der Funktionsblock hinzugefügt ist, kann dieser im **Function Block** eingestellt werden.

- Falls das Select Function Block-Fenster noch nicht geschlossen ist: Fenster schließen.
- Funktionsblock doppelt klicken.

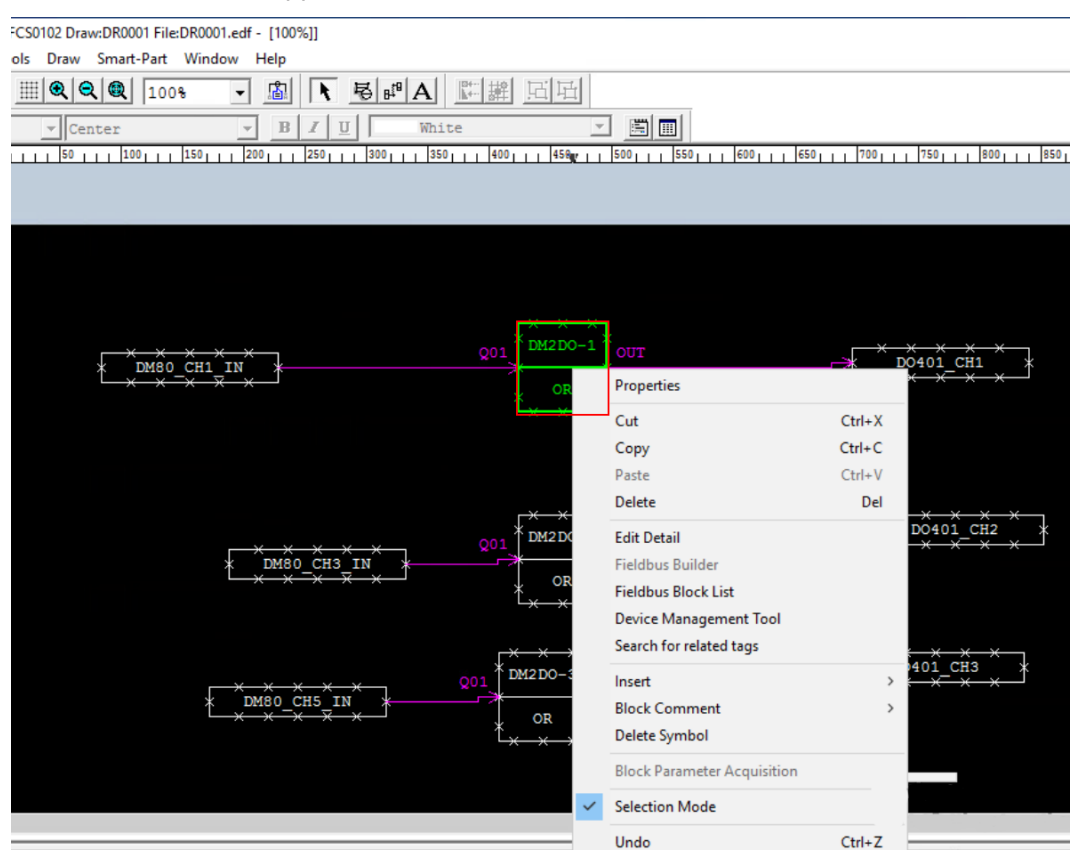

Abb. 42: Funktionsblock einstellen

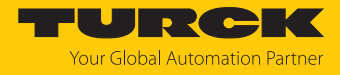

- Im geöffneten Fenster **Function Block** den Tab **Function Block** wählen.
- Gewünschte Einstellungen vornehmen.

#### Function Block

| Common Function Block   |                  |
|-------------------------|------------------|
| Tag Name                | DM2DO-1          |
| Model Name              | OR               |
| Tag Comment             |                  |
| Scale Low limit value   |                  |
| High limit value        |                  |
| Engineering unit symbol |                  |
| Input Signal Conversion | Symbol           |
| Totalizer Time Unit     | <b>v</b>         |
| Tag Mark                | General          |
| Alarm Level             | Medium           |
| Lvl                     |                  |
| Upper Equipment Name    | ▼ Symbol List >> |
|                         |                  |
|                         | OK Cancel Apply  |

Abb. 43: Funktionsblock einstellen

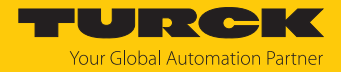

#### Funktionsblöcke verbinden

Um Signale miteinander zu verschalten und Programmabläufe oder Schrittketten zu erstellen, Funktionsblöcke verbinden.

Wiring-Icon in der oberen Leiste anklicken. 

Control Drawing Builder - [Pjt:MYPJT Stn:FCS0102 Draw:DR0002 File:DR0002.edf - [100%]]

| 🚹 File Edit View I      | nsert Format Tool | s Draw Smart-Part W | indow Help     |               |
|-------------------------|-------------------|---------------------|----------------|---------------|
| <b>F - 4</b> 5 <b>(</b> | 8 <b>B</b> B P    | <b>₩ Q Q Q</b> 100% | - 🖾 📐 🗟        | ▶ A 下課 回日     |
| System                  | ▼ 16              | ▼ Center            | → B I <u>U</u> | Wiring hite 💌 |
|                         | 14 1 m            | ~ N L==0            | Ico I100 I100  | lann          |

Abb. 44: Wiring-Icon

Anfangspunkt am Anfangsblock wählen und per Doppelklick am Zielblock anbinden. ►

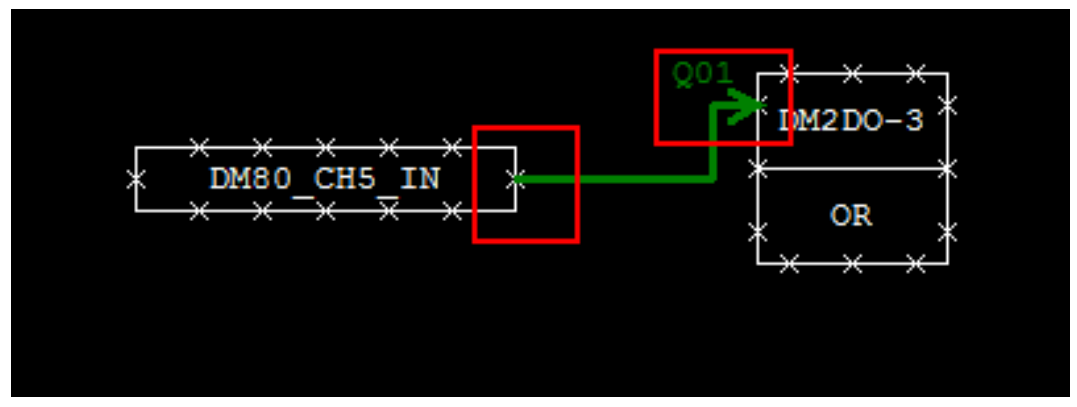

Abb. 45: Funktionsblock verbinden

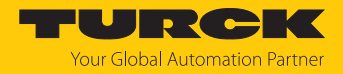

#### Digitale Eingangs- und Ausgangssignale einstellen

Für jedes digitale Eingangs- und Ausgangssignal muss der Funktionsblock Link Block  $\rightarrow$  PIO eingestellt werden.

- ▶ Im Projektbaum Link Block wählen.
- PIO wählen.
- OK klicken.

Select Function Block × + Operation ^ Model Name PIO • - Switch Instruments Elements 1 Faceplate Blocks + Logic Operation Blocks Symbol 🕂 Batch Data ⊕ Sequence [M-Size] ⊕ Sequence [L-Size] ⊕ Unit Operation . Unit Instruments 🗄 Link Block -- PIO --- AREAIN AREAOUT Symbol List >> < > OK Cancel

Abb. 46: Funktionsblock auswählen

⇒ Das Fenster schließt sich.

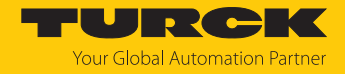

- Funktionsblock doppelt klicken.
- Alternativ: Rechtsklick auf den Funktionsblock ausführen und im Kontextmenü Properties... klicken.
- Im geöffneten Fenster den Tab Link Block wählen.
- Unter **Connection Information** das Ziel- bzw. Quellsignal einstellen.

| Link Block             |                 |
|------------------------|-----------------|
| Common Link Block      |                 |
| Туре                   | PIO             |
| Connection Information | %WB000501       |
| Symbol<br><< Symbol    |                 |
|                        | OK Cancel Apply |

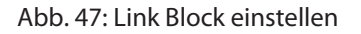

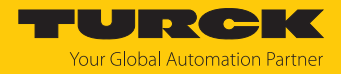

#### Analoge Eingangs- und Ausgangssignale einstellen

Für jedes analoge Eingangs- und Ausgangssignal muss der Funktionsblock Input Indicators  $\rightarrow$  PVI eingestellt werden.

- ▶ Im Projektbaum Input Indicators wählen.
- ▶ **PVI** wählen.
- OK klicken.

#### Select Function Block $\times$ - Regulatory Control Blc 🔺 Model Name PVI • Input Indicators PVI - PVI-DV • Controllers Hanual Loaders Symbol 🗄 Signal Setters . → Signal Limiter 🗄 Signal Selectors 🗄 Signal Distributors . . Pulse Count Input B Arithmetic Calculat Analog Calculation . . . . Auxiliary + YS Instruments Symbol List >> Enundation Fieldhus OK Cancel

Abb. 48: Funktionsblock auswählen

- ⇒ Der Funktionsblock ist gesetzt.
- Rechtsklick auf den Funktionsblock (hier: AI2AO PVI) ausführen.
- ▶ Im Kontextmenü Edit Detail wählen.

| Poperties Cut Ctrl+X Copy Ctrl+C Paste Ctrl+V Delete Del Edit Detail Fieldbus Builder Fieldbus Block List Device Management Tool Search for related tags Insert > Block Comment > Delete Symbol                                 | 001                  |         |
|----------------------------------------------------------------------------------------------------|----------------------|---------|
| Cut Ctrl+X<br>Copy Ctrl+C<br>Paste Ctrl+V<br>Delete Del<br>Edit Detail<br>Fieldbus Builder<br>Fieldbus Block List<br>Device Management Tool<br>Search for related tags<br>Insert ><br>Block Comment ><br>Delete Symbol          | Properties           |         |
| Copy Ctrl+C<br>Paste Ctrl+V<br>Delete Del<br>Edit Detail<br>Fieldbus Builder<br>Fieldbus Block List<br>Device Management Tool<br>Search for related tags<br>Insert ><br>Block Comment ><br>Delete Symbol                        | Cut                  | Ctrl+X  |
| Paste Ctrl+V Delete Del Edit Detail Fieldbus Builder Fieldbus Block List Device Management Tool Search for related tags Insert > Block Comment > Delete Symbol                                                                  | Сору                 | Ctrl+C  |
| Delete     Del       Edit Detail     Edit Detail       Fieldbus Builder     Fieldbus Block List       Device Management Tool     Search for related tags       Insert     >       Block Comment     >       Delete Symbol     > | Paste                | Ctrl+V  |
| Edit Detail         Fieldbus Builder         Fieldbus Block List         Device Management Tool         Search for related tags         Insert       >         Block Comment       >         Delete Symbol                      | Delete               | Del     |
| Fieldbus Builder         Fieldbus Block List         Device Management Tool         Search for related tags         Insert       >         Block Comment       >         Delete Symbol                                          | Edit Detail          |         |
| Fieldbus Block List Device Management Tool Search for related tags Insert > Block Comment > Delete Symbol                                                                                                    | Fieldbus Builder     |         |
| Device Management Tool<br>Search for related tags<br>Insert ><br>Block Comment ><br>Delete Symbol                                                                                                    | Fieldbus Block List  |         |
| Search for related tags Insert > Block Comment > Delete Symbol                                                                                                    | Device Manageme      | nt Tool |
| Insert ><br>Block Comment ><br>Delete Symbol                                                                                                    | Search for related t | tags    |
| Block Comment ><br>Delete Symbol                                                                                                    | Insert               | >       |
| Delete Symbol                                                                                                    | Block Comment        | >       |
|                                                                                                    | Delete Symbol        |         |
|                                                                                                    |                      |         |

Abb. 49: Funktionsblock einstellen

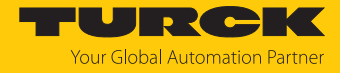

- ► In der Navigationsleiste das Show/Hide Detailed Setting Items-Icon klicken.
- Die Tabs Tag, Input, Alarm, Output, Connections und Others erscheinen neben dem Tab Basic.

| 🔁 Function Block 🛙                 | Detail Builder - [Pjt:MYPJT Stn:FCS0102 Draw:DR0002 File:Al2AO.edf - Function Block Detail Definition] |           |                        |            |                 |            |         |         |       |
|------------------------------------|----------------------------------------------------------------------------------------------------|-----------|------------------------|------------|-----------------|------------|---------|---------|-------|
| 📓 File Edit View Tools Window Help |                                                                                                    |           |                        |            |                 |            |         |         |       |
| 🖻 🖬 🖶                              | <b>8</b> 🔥 🕺                                                                                           | Pa 🛍 🗠    |                        | Ī          |                 |            |         |         |       |
| Edit Window                        | Function                                                                                               | Block Det | ail Def <mark>S</mark> | now/Hide D | etailed Setting | g Items    |         |         |       |
| Tag Comment                        | Basic                                                                                                  | Tag       | Input                  | Alarm      | Output          | Connection | Others  |         |       |
|                                    | Tag 1                                                                                                  | Name      |                        |            |                 |            | AI2AO   |         |       |
|                                    | Mode                                                                                                   | l Name    |                        |            |                 |            | PVI     |         |       |
|                                    | Tag (                                                                                                  | Comment   |                        |            |                 |            |         |         |       |
|                                    | Lvl                                                                                                    |           |                        |            |                 |            | 4       |         |       |
|                                    | Scan                                                                                                   | Period    |                        |            |                 |            | Basic S | Scan    |       |
|                                    | Scan coefficient <u>1</u>                                                                              |           |                        |            |                 |            |         |         |       |
|                                    | Scan                                                                                                   | phase     |                        |            |                 |            | 0       |         |       |
|                                    | Input                                                                                                  | Signal    | Convers                | ion        |                 |            |         |         |       |
|                                    | Inpu                                                                                                   | t Signal  | l Conver               | sion       |                 |            | Communi | lcation | Input |
|                                    | Data Conversion Gain 1.000                                                                             |           |                        |            |                 |            |         |         |       |
| Data Conversion Bias 0.000         |                                                                                                    |           |                        |            |                 |            |         |         |       |
|                                    | Input                                                                                                  | t High I  | Limit De               | etection   | Set Va          | lue        | 106.2   | 25      |       |
|                                    | Input                                                                                                  | t Low Li  | imit Det               | ection     | Set Valu        | ue         | -6.2    | 25      |       |
|                                    | Total                                                                                                  | zer       |                        |            |                 |            |         |         |       |
|                                    | Tota                                                                                                   | lizer Ti  | ime Unit               | ;          |                 |            | No      |         |       |
|                                    | Sum                                                                                                    | Value Er  | ntry                   |            |                 |            | Not All | Lowed   |       |
|                                    |                                                                                                    |           |                        |            |                 |            |         |         |       |

Abb. 50: Tabs einblenden

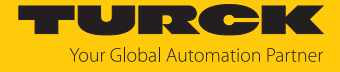

• Unter dem Tab Basic das Drop-down-Menü von Input Signal Conversion öffnen.

| SUBSYS : Communicatio | <b>n Input</b> wählen. |
|-----------------------|------------------------|
|-----------------------|------------------------|

| Eunction Block           | tion Block Detail Builder - [Pjt:MYPJT Stn:FCS0102 Draw:DR0002 File:Al2AO.edf - Function Block Detail Definition] |             |  |  |  |  |
|--------------------------|----------------------------------------------------------------------------------------------------|-------------|--|--|--|--|
| File Edit Vi             | ew Tools Window Help                                                                                              |             |  |  |  |  |
| 🖻 🖬 📾                    |                                                                                                    |             |  |  |  |  |
| Edit Window              | Function Block Detail Definition 💌                                                                                |             |  |  |  |  |
| Input<br>Signal          | Basic Tag   Input   Alarm   Output   Connection                                                                   | Others      |  |  |  |  |
| LINEAR:No<br>SQRT:Square | Tag Name                                                                                                    | AI2AO       |  |  |  |  |
| BTHPUL: Pul:             | Model Name                                                                                                    | PVI         |  |  |  |  |
| SUBSYS:Comr              | Tag Comment                                                                                                    |             |  |  |  |  |
|                          | Lvl                                                                                                    | 4           |  |  |  |  |
|                          | Scan Period                                                                                                    | Basic Scan  |  |  |  |  |
|                          | Scan coefficient 1                                                                                                |             |  |  |  |  |
|                          | Scan phase                                                                                                    | 0           |  |  |  |  |
|                          | Input Signal Conversion                                                                                           |             |  |  |  |  |
|                          | Input Signal Conversion                                                                                           |             |  |  |  |  |
|                          | Data Conversion Gain SORT: Square Root                                                                            |             |  |  |  |  |
|                          | Data Conversion Bias BTHPUL:Pulse Train Input                                                                     |             |  |  |  |  |
|                          | Input High Limit Detection Set Value                                                                              |             |  |  |  |  |
|                          | Input Low Limit Detection Set Value -6.25                                                                         |             |  |  |  |  |
|                          | Totalizer                                                                                                    |             |  |  |  |  |
|                          | Totalizer Time Unit                                                                                               | No          |  |  |  |  |
|                          | Sum Value Entry                                                                                                   | Not Allowed |  |  |  |  |

Abb. 51: Input Signal Conversion einstellen

• Unter dem Tab Input die gewünschten Einstellungen (hier: High limit value) vornehmen.

| 🔁 Function Block [                 | Detail Builder - [Pjt:MYPJT Stn:FCS0102 Draw:DR0002 File:Al2AO.edf - Function Block Detail Definition] |  |  |  |  |  |  |  |
|------------------------------------|----------------------------------------------------------------------------------------------------|--|--|--|--|--|--|--|
| 📓 File Edit View Tools Window Help |                                                                                                    |  |  |  |  |  |  |  |
|                                    |                                                                                                    |  |  |  |  |  |  |  |
| Edit Window                        | Function Block Detail Definition                                                                       |  |  |  |  |  |  |  |
| High limit value                   | Basic   Tag Input   Alarm   Output   Connection   Others                                               |  |  |  |  |  |  |  |
|                                    | Process Variable Range<br>High limit value 20000                                                       |  |  |  |  |  |  |  |
|                                    | Low limit value 0                                                                                      |  |  |  |  |  |  |  |
|                                    | Engineering Unit Symbol 8                                                                              |  |  |  |  |  |  |  |
|                                    | Input Signal Filtering Automatic Determination                                                         |  |  |  |  |  |  |  |
|                                    | PV Overshoot Holding PV                                                                                |  |  |  |  |  |  |  |
|                                    | PV Limit No                                                                                            |  |  |  |  |  |  |  |
|                                    | Inhibit IOP Reactions Invalid                                                                          |  |  |  |  |  |  |  |

Abb. 52: High limit value einstellen

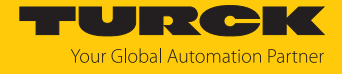

- Unter dem Tab **Output** das Drop-down-Menü von **Output Signal Conversion** öffnen.
- **SUBSYS : Communication Output** wählen.
- Die Data Conversion Gain und Data Conversion Bias einstellen.
- 🧏 Function Block Detail Builder [Pjt:MYPJT Stn:FCS0102 Draw:DR0002 File:Al2AO.edf Function Block Detail Definition]

| 📓 File Edit Vie          | ew Tools Window Help                                                                                                    |
|--------------------------|----------------------------------------------------------------------------------------------------|
|                          |                                                                                                    |
| Edit Window              | Function Block Detail Definition                                                                                                    |
| Output<br>Signal         | Basic Tag Input Alarm Output Connection Others                                                                                        |
| LINEAR:No<br>SUBSYS:Comr | Output Signal Conversion<br>Output Signal Conversion<br>Data Conversion Gain<br>Data Conversion Bias<br>Data Conversion Bias<br>O.000 |
|                          | Output data     PV       Output Type     Positional Output Action                                                                     |

Abb. 53: SUBSYS : Communication Output

Beispiel: Analoges Eingangssignal mit einem analogen Ausgangssignal verbinden

- Den Tab **Connection** wählen.
- Unter Measurement Input (IN) die Bezeichnung (hier: %%AIH40\_1) aus dem Communication I/O Tool verwenden.

| 😼 Function Block D                 | etail Builder - [Pjt:MYPJT Stn:FCS0102 Draw:DR0002 File:Al2AO.edf - Function Block Detail Definition] |  |  |
|------------------------------------|----------------------------------------------------------------------------------------------------|--|--|
| 🖾 File Edit View Tools Window Help |                                                                                                    |  |  |
|                                    |                                                                                                    |  |  |
| Edit Window                        | Function Block Detail Definition 💌                                                                    |  |  |
| Measurement<br>Input(IN)           | Basic Tag Input Alarm Output Connection Others                                                        |  |  |
|                                    | Measurement Input(IN)                                                                                 |  |  |
|                                    | Measured Value Output(OUT) %%AOH40_1                                                                  |  |  |
|                                    | Auxiliary Output(SUB)                                                                                 |  |  |
|                                    |                                                                                                    |  |  |

Abb. 54: Measurement Input (IN)

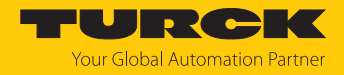

#### Einstellungen in die FCS laden

Nachdem die Einstellungen vorgenommen wurden, muss das Control Drawing in die FCS geladen werden.

► In der oberen Navigationsleiste File → Download klicken.

| 2                      | Contr | ol Drav                  | ving Bu       | ilder - [P | jt:MYPJT S | Stn:FCS0 | 102 Dr |
|------------------------|-------|--------------------------|---------------|------------|------------|----------|--------|
| ľ.                     | File  | Edit                     | View          | Insert     | Format     | Tools    | Draw   |
|                        |       | Open.<br>Close           |               |            |            | Ctrl     | +0     |
| 1<br>200<br>200<br>200 |       | Save<br>Save A<br>Create | As<br>e Worki | ng File    |            | Ctrl     | +S     |
|                        |       | Extern                   | al File       |            |            |          | >      |
|                        |       | Print Print.             | Preview       |            |            | Ctrl     | +P     |
|                        | [     | Down<br>Latest           | load<br>File  |            |            |          |        |
|                        |       | Exit Co                  | ontrol D      | rawing     | Builder.   |          |        |

Abb. 55: Einstellungen in die FCS laden

• Abfrage-Fenster **Downloading confirmation dialog** mit **OK** bestätigen.

Downloading confirmation dialog

| Starting generation Thu Mar 09 01:26:24 2023<br>Detecting difference start<br>Change Generation Time of Station<br>Change Generation Time of Area<br>Detecting difference end<br>Detecting difference end |                 |                  |                 |            |         |        |
|----------------------------------------------------------------------------------------------------|-----------------|------------------|-----------------|------------|---------|--------|
| Detecting difference start<br>Change Generation Time of Station<br>Change Record Data DM2DO-3 %BL25695 Record2<br>Change Generation Time of Area<br>Detecting difference end                              | Starting genera | tion Thu Mar     | 09 01:26:24 202 | 3          |         | $\sim$ |
| Change Generation Time of Station<br>Change Record Data DM2DO-3 %BL25695 Record2<br>Change Generation Time of Area<br>Detecting difference end                                                            | Detecting diffe | rence start      |                 |            |         |        |
| Change Record Data DM2DO-3 %BL25695 Record2<br>Change Generation Time of Area<br>Detecting difference end                                                                                                 | Change Generat  | ion Time of Stat | ion             |            |         |        |
| Change Generation Time of Area<br>Detecting difference end                                                                                                    | Change Record I | Data DM2         | DO-3            | %BL25695   | Record2 |        |
| Detecting difference end                                                                                                    | Change Generat  | ion Time of Area | L               |            |         |        |
| Download to FCS ?                                                                                                    | Detecting diffe | rence end        |                 |            |         |        |
| Cancel                                                                                                    |                 |                  |                 |            |         |        |
| Concel                                                                                                    |                 |                  |                 |            |         |        |
| Concel                                                                                                    |                 |                  |                 |            |         |        |
| Concel                                                                                                    |                 |                  |                 |            |         |        |
| Cancel                                                                                                    |                 |                  |                 |            |         |        |
| Cancel                                                                                                    |                 |                  |                 |            |         |        |
| Cancel                                                                                                    |                 |                  |                 |            |         |        |
| Cancel                                                                                                    |                 |                  |                 |            |         |        |
| Cancel                                                                                                    |                 |                  |                 |            |         |        |
| Concel                                                                                                    |                 |                  |                 |            |         |        |
| Cancel                                                                                                    |                 |                  |                 |            |         |        |
| Concel                                                                                                    |                 |                  |                 |            |         |        |
| Concel                                                                                                    |                 |                  |                 |            |         |        |
| > Download to FCS ? OK Cancel                                                                                                    |                 |                  |                 |            |         | $\sim$ |
| Download to FCS ?<br>OK Cancel                                                                                                    | <               |                  |                 |            | >       |        |
| Download to FCS ?<br>OK Cancel                                                                                                    |                 |                  |                 |            |         |        |
| OK Cancel                                                                                                    |                 |                  | Download to FC  | 5.2        |         |        |
| OK Cancel                                                                                                    |                 |                  |                 | <b>-</b> . |         |        |
| OK Cancel                                                                                                    |                 |                  | 017             | C          |         |        |
|                                                                                                    |                 |                  | UK              | Cancel     |         |        |
|                                                                                                    |                 |                  |                 |            |         |        |

Abb. 56: Abfrage-Fenster

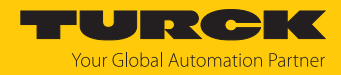

# 5 Turck-Niederlassungen – Kontaktdaten

| Deutschland    | Hans Turck GmbH & Co. KG<br>Witzlebenstraße 7, 45472 Mülheim an der Ruhr<br>www.turck.de                                                                                    |
|----------------|----------------------------------------------------------------------------------------------------|
| Australien     | Turck Australia Pty Ltd<br>Building 4, 19-25 Duerdin Street, Notting Hill, 3168 Victoria<br>www.turck.com.au                                                                |
| Belgien        | TURCK MULTIPROX<br>Lion d'Orweg 12, B-9300 Aalst<br>www.multiprox.be                                                                                                    |
| Brasilien      | Turck do Brasil Automação Ltda.<br>Rua Anjo Custódio Nr. 42, Jardim Anália Franco, CEP 03358-040 São Paulo<br>www.turck.com.br                                              |
| China          | Turck (Tianjin) Sensor Co. Ltd.<br>18,4th Xinghuazhi Road, Xiqing Economic Development Area, 300381<br>Tianjin<br>www.turck.com.cn                                          |
| Frankreich     | TURCK BANNER S.A.S.<br>11 rue de Courtalin Bat C, Magny Le Hongre, F-77703 MARNE LA VALLEE<br>Cedex 4<br>www.turckbanner.fr                                                 |
| Großbritannien | TURCK BANNER LIMITED<br>Blenheim House, Hurricane Way, GB-SS11 8YT Wickford, Essex<br>www.turckbanner.co.uk                                                                 |
| Indien         | TURCK India Automation Pvt. Ltd.<br>401-403 Aurum Avenue, Survey. No 109 /4, Near Cummins Complex,<br>Baner-Balewadi Link Rd., 411045 Pune - Maharashtra<br>www.turck.co.in |
| Italien        | TURCK BANNER S.R.L.<br>Via San Domenico 5, IT-20008 Bareggio (MI)<br>www.turckbanner.it                                                                                     |
| Japan          | TURCK Japan Corporation<br>ISM Akihabara 1F, 1-24-2, Taito, Taito-ku, 110-0016 Tokyo<br>www.turck.jp                                                                        |
| Kanada         | Turck Canada Inc.<br>140 Duffield Drive, CDN-Markham, Ontario L6G 1B5<br>www.turck.ca                                                                                       |
| Korea          | Turck Korea Co, Ltd.<br>B-509 Gwangmyeong Technopark, 60 Haan-ro, Gwangmyeong-si,<br>14322 Gyeonggi-Do<br>www.turck.kr                                                      |
| Malaysia       | Turck Banner Malaysia Sdn Bhd<br>Unit A-23A-08, Tower A, Pinnacle Petaling Jaya, Jalan Utara C,<br>46200 Petaling Jaya Selangor<br>www.turckbanner.my                       |

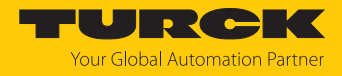

| Mexiko      | Turck Comercial, S. de RL de CV<br>Blvd. Campestre No. 100, Parque Industrial SERVER, C.P. 25350 Arteaga,<br>Coahuila<br>www.turck.com.mx                  |
|-------------|----------------------------------------------------------------------------------------------------|
| Niederlande | Turck B. V.<br>Ruiterlaan 7, NL-8019 BN Zwolle<br>www.turck.nl                                                                                             |
| Österreich  | Turck GmbH<br>Graumanngasse 7/A5-1, A-1150 Wien<br>www.turck.at                                                                                            |
| Polen       | TURCK sp.z.o.o.<br>Wroclawska 115, PL-45-836 Opole<br>www.turck.pl                                                                                         |
| Rumänien    | Turck Automation Romania SRL<br>Str. Siriului nr. 6-8, Sector 1, RO-014354 Bucuresti<br>www.turck.ro                                                       |
| Schweden    | Turck AB<br>Fabriksstråket 9, 433 76 Jonsered<br>www.turck.se                                                                                              |
| Singapur    | TURCK BANNER Singapore Pte. Ltd.<br>25 International Business Park, #04-75/77 (West Wing) German Centre,<br>609916 Singapore<br>www.turckbanner.sg         |
| Südafrika   | Turck Banner (Pty) Ltd<br>Boeing Road East, Bedfordview, ZA-2007 Johannesburg<br>www.turckbanner.co.za                                                     |
| Tschechien  | TURCK s.r.o.<br>Na Brne 2065, CZ-500 06 Hradec Králové<br>www.turck.cz                                                                                     |
| Türkei      | Turck Otomasyon Ticaret Limited Sirketi<br>Inönü mah. Kayisdagi c., Yesil Konak Evleri No: 178, A Blok D:4,<br>34755 Kadiköy/ Istanbul<br>www.turck.com.tr |
| Ungarn      | TURCK Hungary kft.<br>Árpád fejedelem útja 26-28., Óbuda Gate, 2. em., H-1023 Budapest<br>www.turck.hu                                                     |
| USA         | Turck Inc.<br>3000 Campus Drive, USA-MN 55441 Minneapolis<br>www.turck.us                                                                                  |

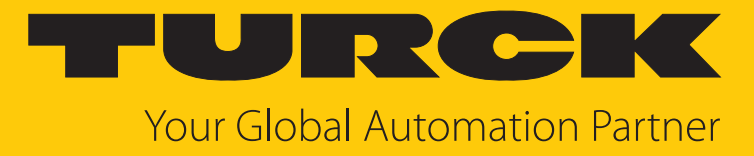

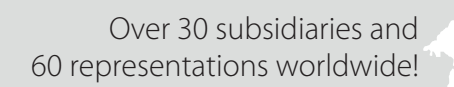

104

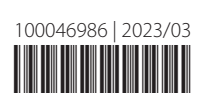

www.turck.com